# <section-header>

## Adult Tennis Guide

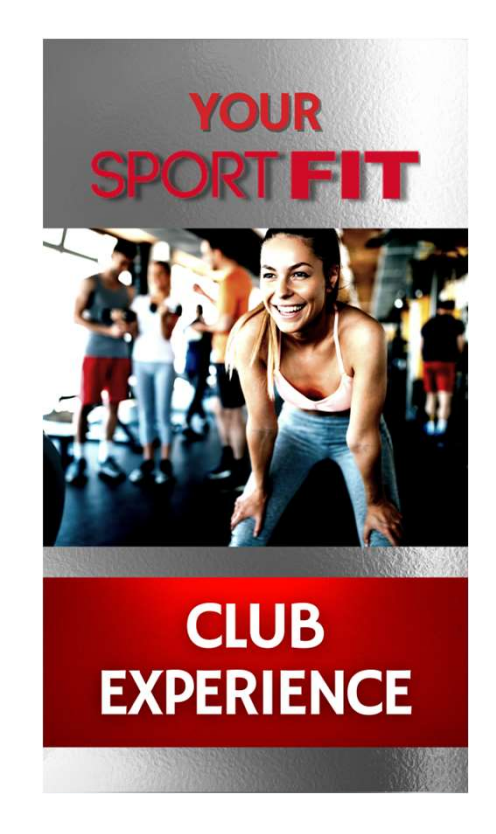

### To Make Tennis Bookings – Go Back to the Club Tab ightarrow Click on Tennis ightarrow

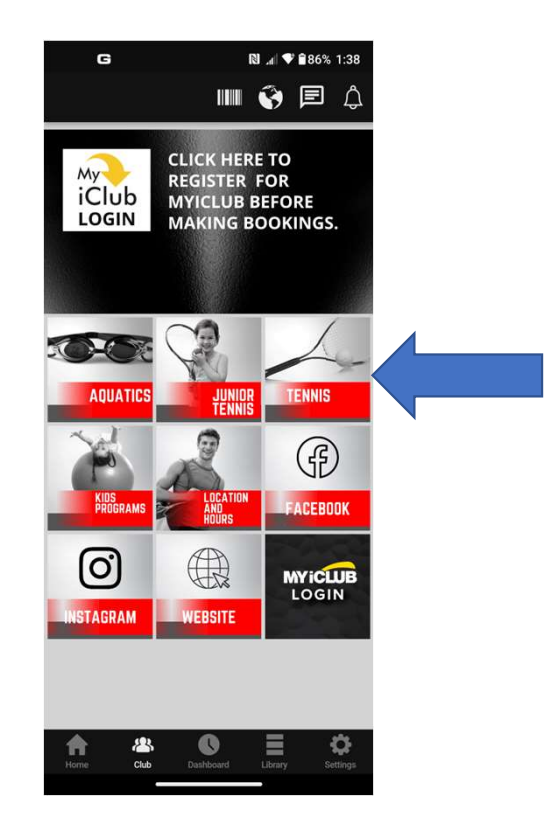

# Then Click on one of the options – We'll start with Book A Court/Private Lesson:

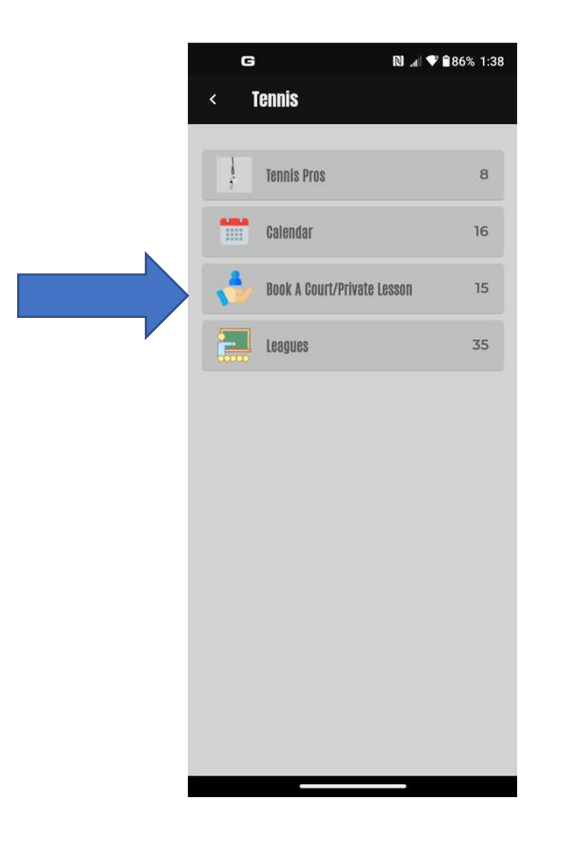

The bookings are all done the same way, so let's make a booking for Today Singles – Click on Book Court/Private Lesson Tab:

NOTE: Today Bookings can only be made eight (8) hours prior to the start time of the booking.

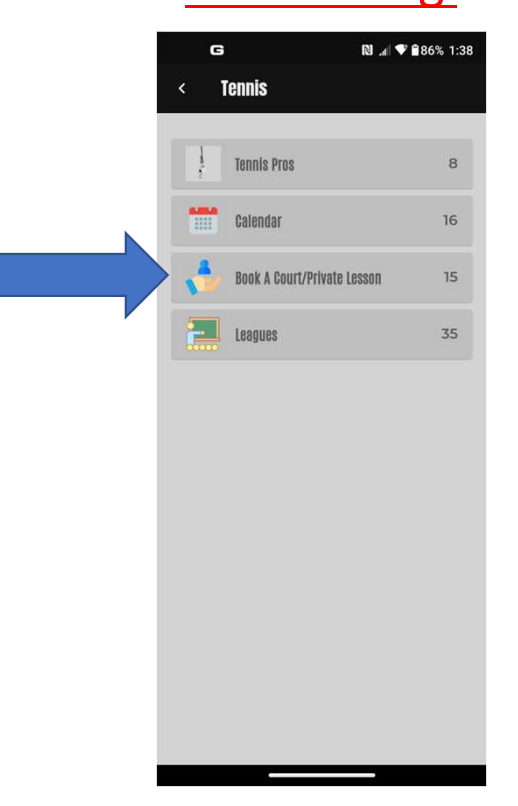

### Then click on Today Singles:

| < Book A Court/Private Lesson                                                |
|------------------------------------------------------------------------------|
| There are 14 Book A Court/Private Lesson in Tennis                           |
| Today Singles<br>Must have 2 Passport Members<br>☆☆☆☆☆ @                     |
| Today Doubles<br>Must have 4 Passport Members<br>☆☆☆☆☆ መ                     |
| Today Xtra-30 min Fee<br>Today Xtra - 30 min - \$18 fee<br>女女女女の             |
| Today Xtra-60 min Fee<br>Today Extra Court Time-60 min - \$36 fee<br>☆☆☆☆☆ @ |
| Today Xira-90 min Fee<br>Today-Extra Tennis Court Time-90 min -<br>\$56 fee  |

### Then Click on Select A Court:

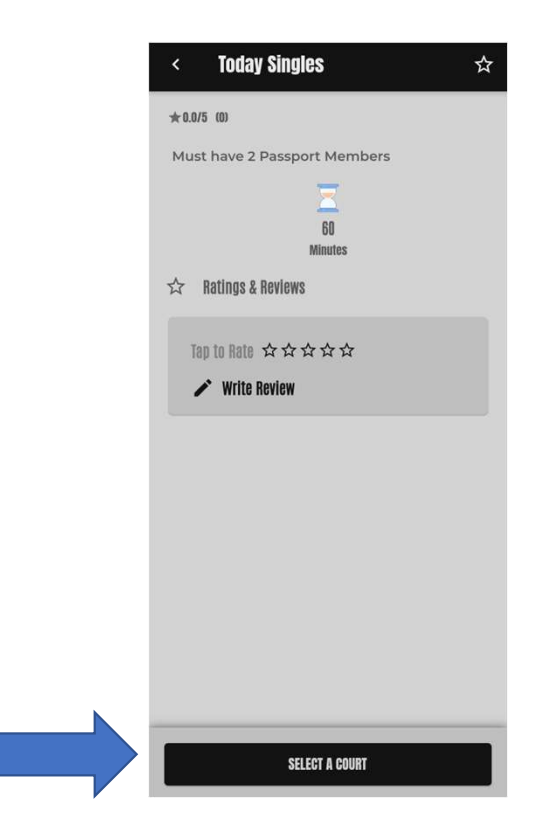

# Then Select one of the time displayed that courts are available and click on the time:

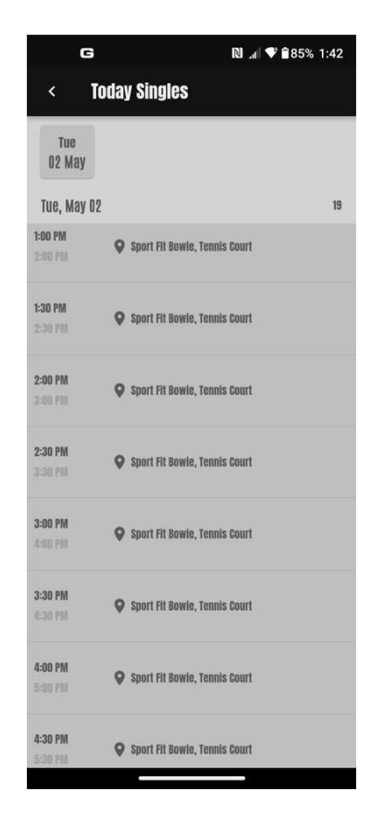

From there, review the Terms of Service, then scroll to the bottom, Check "I agree to these Terms of Service", then click on Continue:

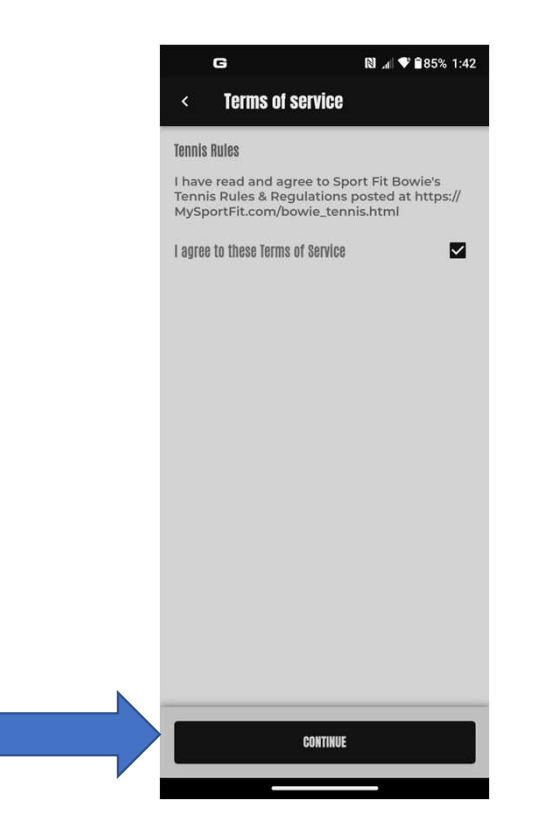

Now you'll see the Book a Spot page – click on any time in light gray – here we are selecting Court 4. Then click on Invite Partners:

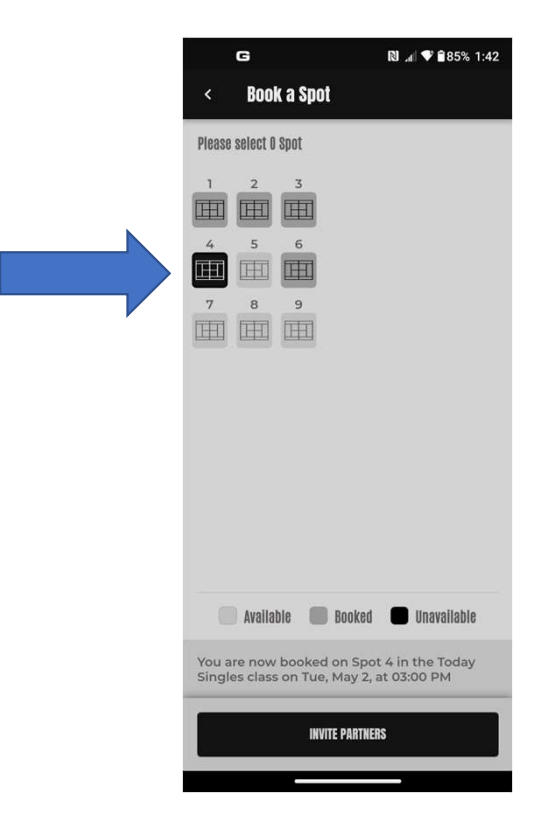

Select one of your friends or click on Book Without Partner. If you book without a partner, remember that whomever you end up playing with has used their free court time and is not entitled to make additional bookings. Violations of this can result in a Suspension or Revocation of booking privileges:

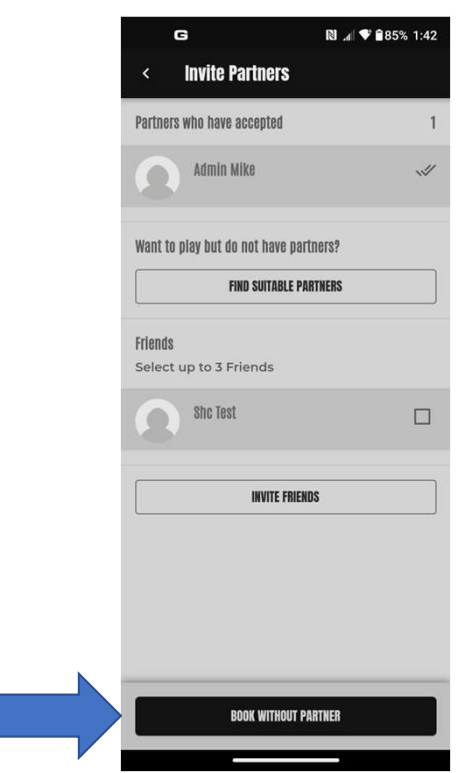

You'll then be taken to the Success page. If you want to add this to a personal calendar, click on Add To Calendar at the bottom.

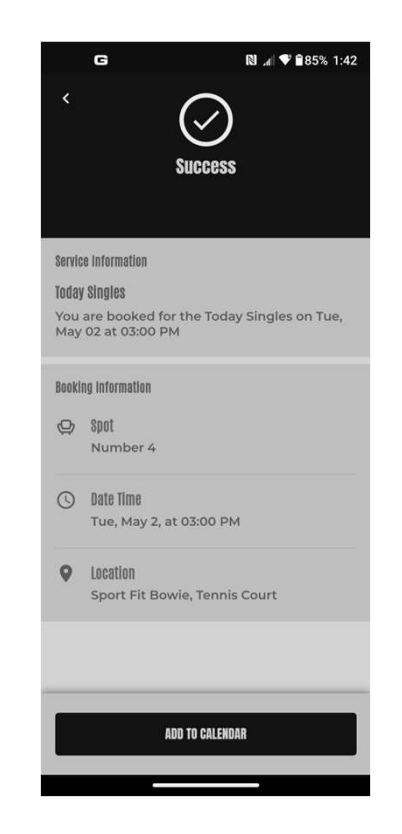

### Go Back to any page and Click on the Barcode at the top of the page:

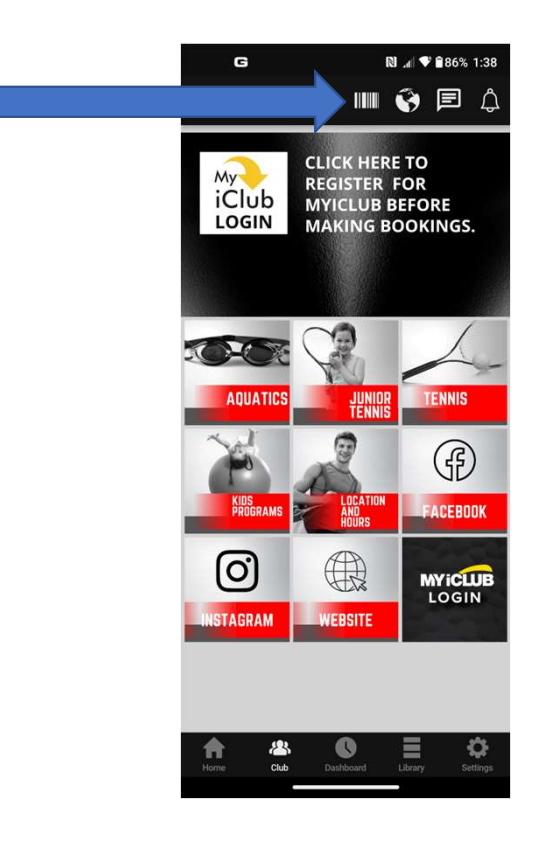

### And you'll see your booking:

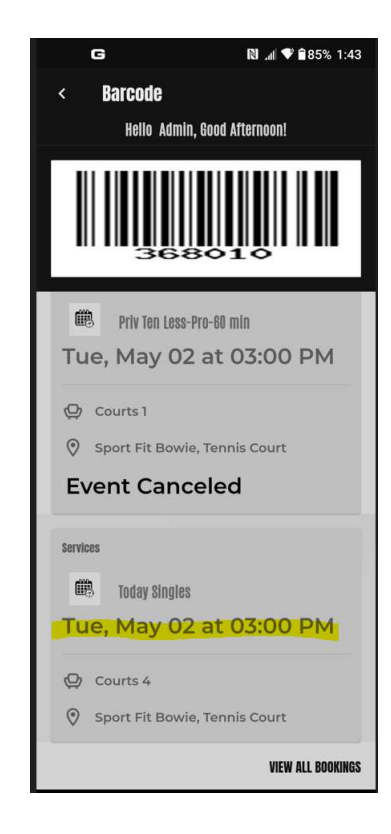

# If you need to cancel the booking, click on the booking in your barcode page:

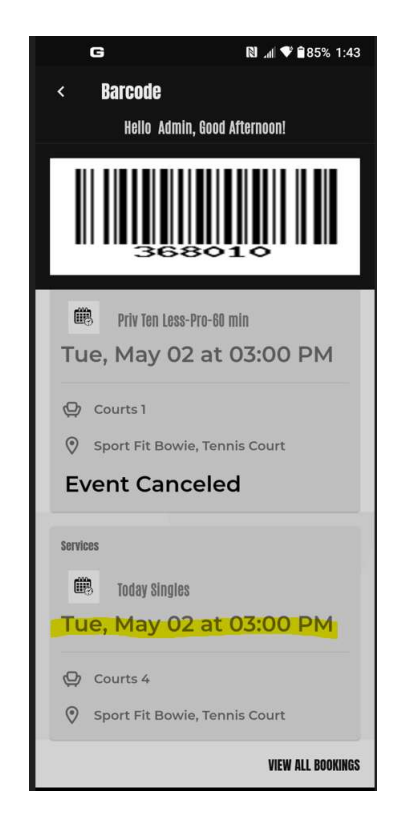

On the next page, click on the trash can icon at the top right of the page:

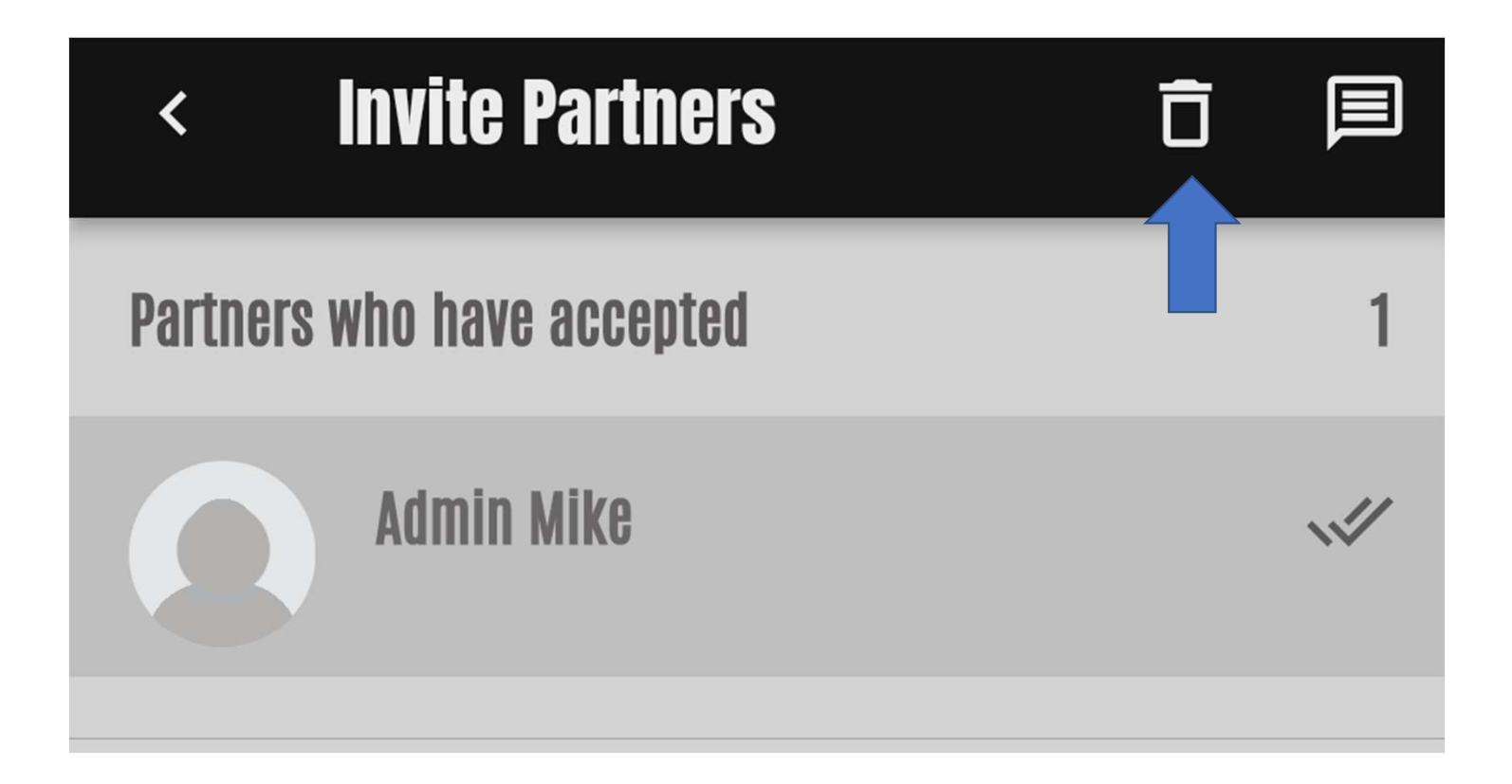

At the bottom of the page, you will briefly see the "Cancelling your Today Singles Booking:

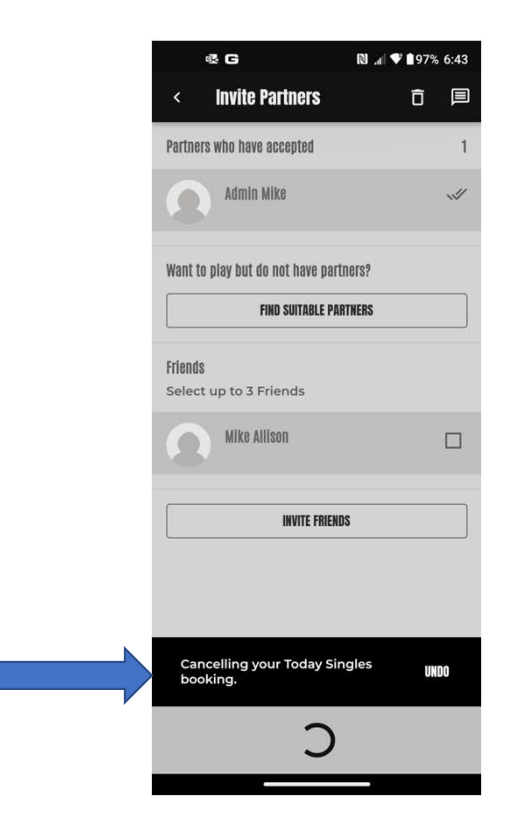

### Then you will briefly see the "Spot booking cancelled successfully":

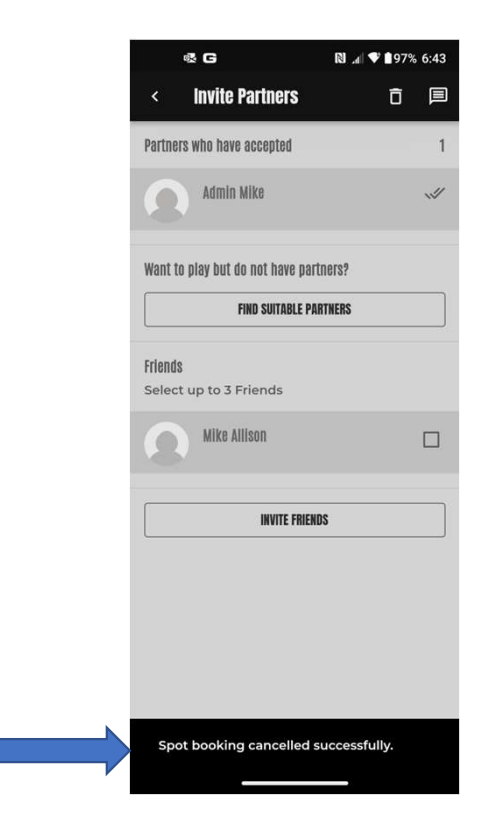

### You will now see the booking has been cancelled.

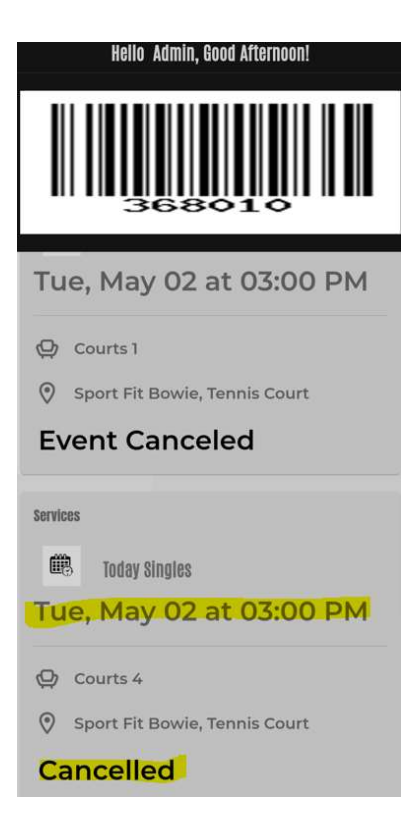

Today Xtra Courts, Advance Courts and Tennis Pro Lesson Bookings all have a fee.

- Advance Courts Bookings can only be made <u>7 days</u> in Advance
- Payments for Today Xtra Courts, Advance Courts Bookings will be charged to your card after the booking/lesson is completed!

### Now we'll book an Advance Court – let's select Adv Singles:

| G RÌ⊿ ♥ ₽75% 11:                                   | 39 |
|----------------------------------------------------|----|
| < Book A Court/Private Lesson                      |    |
| Today Xtra-60 min                                  |    |
| Today Extra Court Time-60 min - \$36 fee           |    |
| ☆☆☆☆∞                                              |    |
| Today Xtra-90 min                                  |    |
| Today-Extra Tennis Court Time-90 min -<br>\$54 fee |    |
| ☆☆☆☆☆(0)                                           |    |
| Adv Singles-60 min                                 |    |
| Must have 2 Passport Members - \$36 Fee            |    |
| ☆☆☆☆☆(0)                                           |    |
| Adv Singles-90 min                                 |    |
| Must have 2 Passport Members - \$54 Fee            |    |
| ☆☆☆☆☆ መ                                            |    |
| Adv Singles-120 min                                |    |
| Must have 2 Passport Members - \$72 Fee            |    |
| <u>~~~~</u>                                        |    |

# Click on Select A Court – the fee for each service is listed next to the description – Click on Select A Court:

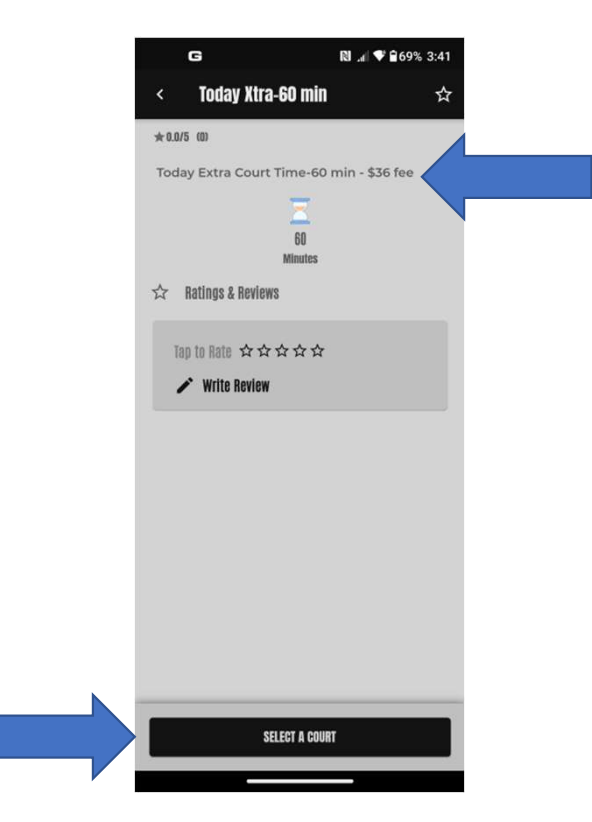

### Select your time:

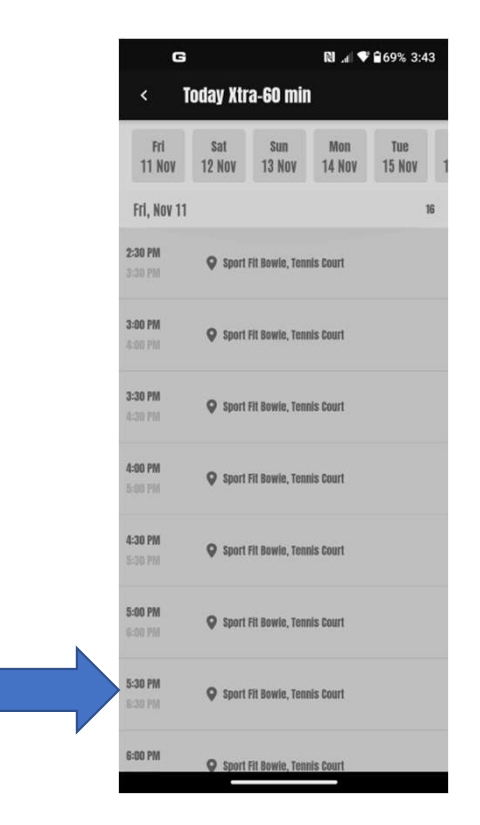

### Select Your Court and Click on Invite Partners:

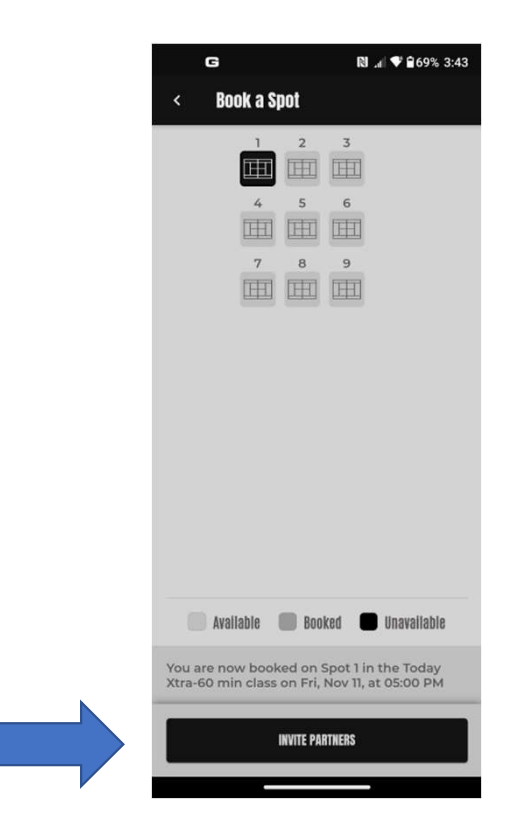

Once you've found your partner, scroll down an click on Inform Partners:

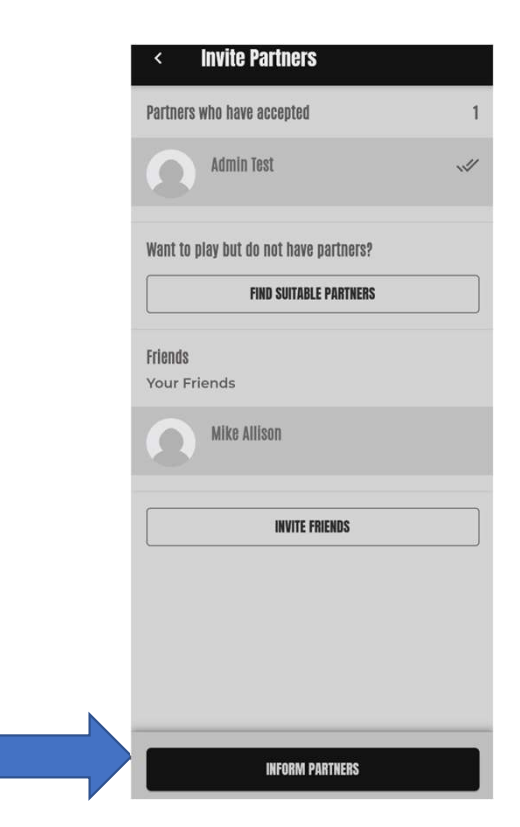

Scroll to the bottom and click Add to Calendar to add it to your personal calendar – If you need to cancel this booking, use the same steps described earlier in this guide:

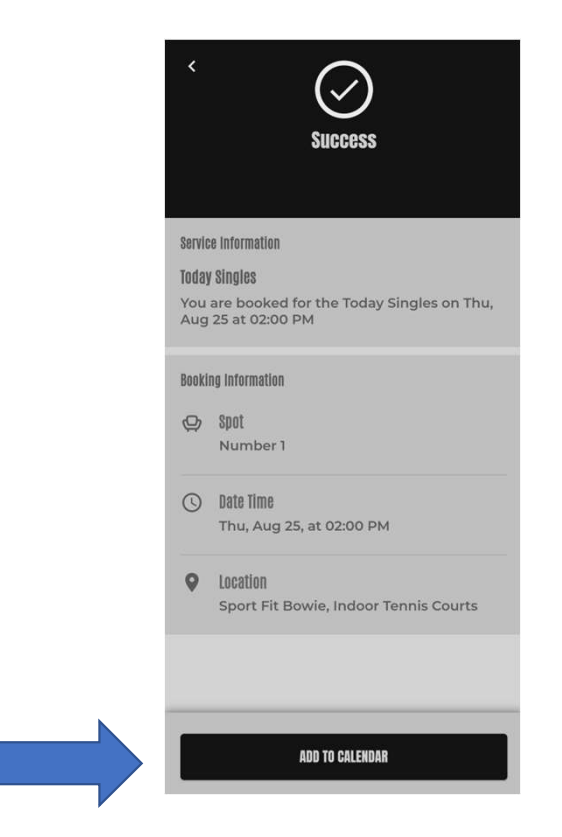

If you want to book a class, the first step it to decide which class you want to attend. Go back to the Tennis Page and Click on Calendar:

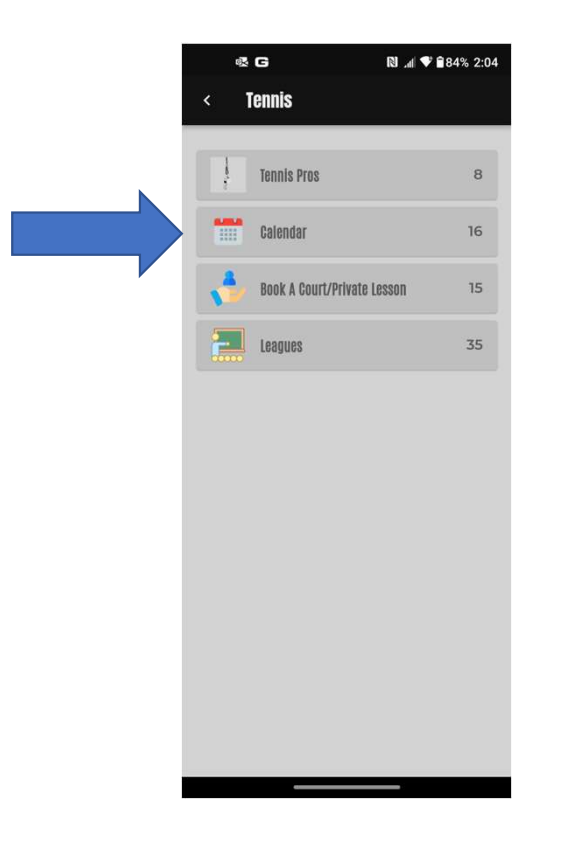

From there, you can search by date, by Tennis Pro, or by Class. It's easiest to search by date:

| ar C                        |                     |                         | 2:05 %84 🗣 🖿 🔊 |                       |  |
|-----------------------------|---------------------|-------------------------|----------------|-----------------------|--|
| < Ca                        | lendar              |                         |                | ۹                     |  |
| By Date                     | l pi                | By Tennis Pros          | By             | Class                 |  |
| Tue<br>O2 May               | Wed<br>03 May       | Fri<br>05 May           | Sat<br>O6 May  | Sun<br>07 May         |  |
| Tue, May O2                 |                     |                         |                | 2                     |  |
| 12:30 PM<br>2:00 PM         | Adult To<br>Eddie   | (Fee)<br>Tennis Court   |                |                       |  |
| <b>5:30 PM</b><br>6:30 PM   | Teen Beg<br>Robert  | (Fee)<br>Tennis Court   |                |                       |  |
| Wed, May 03                 |                     |                         |                | 3                     |  |
| <b>11:00 AM</b><br>12:00 PM | Aduit Ad<br>Brenwyn | (Fee)<br>Tennis Court   |                |                       |  |
| <b>12:00 PM</b><br>1:30 PM  | Adult In<br>Bronwyn | t Clinic 3.0/3.!        | j              | (Fee)<br>Tennis Court |  |
| 5:30 PM<br>6:30 PM          | Teen Beg<br>George  | ) (Fee)<br>Tennis Court |                |                       |  |
| Fri, May 05                 |                     |                         |                | 1                     |  |
| <b>12:00 PM</b><br>1:30 PM  | Adult Lo<br>Eddie   | w Int 3.0               |                | (Fee)<br>Tennis Court |  |

I searched by date and selected Wed May 03 at 11:00am for the Adult Adv Beg/Lo Int 2.0/2.5 with Bronwyn. Click on that class...

| ₫ <b>G</b>                  |                      |                         | ₪ 🔊 🕈 🕯 84% 2:05 |                          |  |
|-----------------------------|----------------------|-------------------------|------------------|--------------------------|--|
| < G                         | alendar              |                         |                  | ۹                        |  |
| By Date                     | B                    | y Tennis Pros           | B                | y Class                  |  |
| Tue<br>O2 May               | Wed<br>03 May        | Fri<br>05 May           | Sat<br>O6 May    | Sun<br>07 May            |  |
| Tue, May O2                 |                      |                         |                  | 2                        |  |
| <b>12:30 PM</b><br>2:00 PM  | Adult Tot<br>Eddie   | (Fee)<br>Tennis Court   |                  |                          |  |
| <b>5:30 PM</b><br>6:30 PM   | Teen Beg<br>Robert   | 3 (Fee)<br>Tennis Court |                  |                          |  |
| Wed, May O                  | 3                    |                         |                  | 3                        |  |
| <b>11:00 AM</b><br>12:00 PM | Adult Adv<br>Bronwyn | / Beg/Lo Int 2          | .0/2.5           | (Fee)<br>Tennis Court    |  |
| <b>12:00 PM</b><br>1:30 PM  | Adult Int<br>Bronwyn | Clinic 3.0/3.           | 5                | (Fee)<br>Tennis Court    |  |
| 5:30 PM<br>6:30 PM          | Teen Beg<br>George   | inner-Wed - J           | Apr-May 201      | 23 (Fee)<br>Tennis Court |  |
| Fri, May 05                 |                      |                         |                  | 1                        |  |
| <b>12:00 PM</b><br>1:30 PM  | Adult Lov<br>Eddie   | v Int 3.0               |                  | (Fee)<br>Tennis Court    |  |

# And it will take you to the Book A Spot. Make sure it is the class you want, then click on Book A Spot:

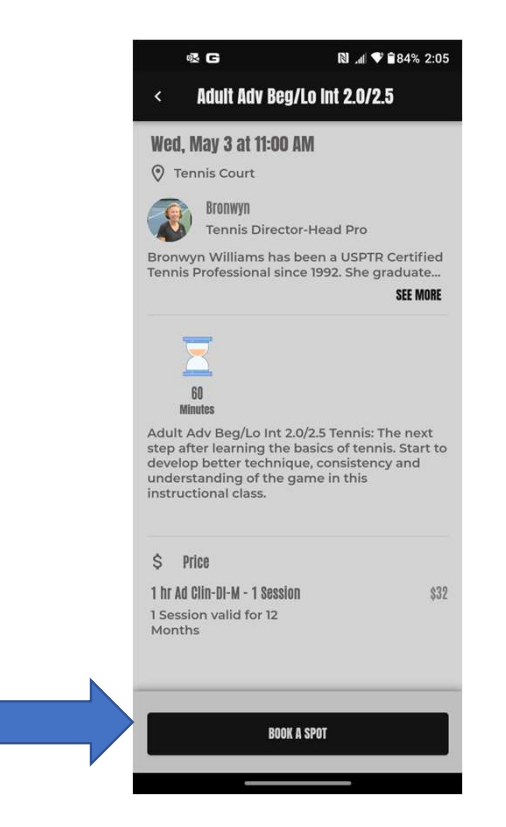

### Read and agree with the Terms of Service, then click on Continue:

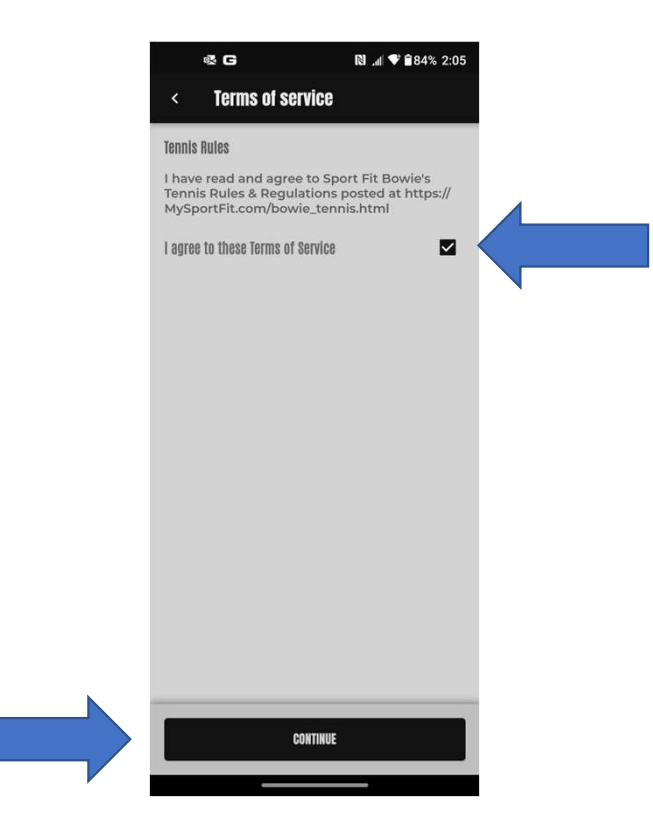

This will take you to the Order Summary page. Review your booking again and click on Place Your Order. Sport Fit Members will have the class charged to your card on file. Non-Members will need to add a card on file which will be charged when you place your order.

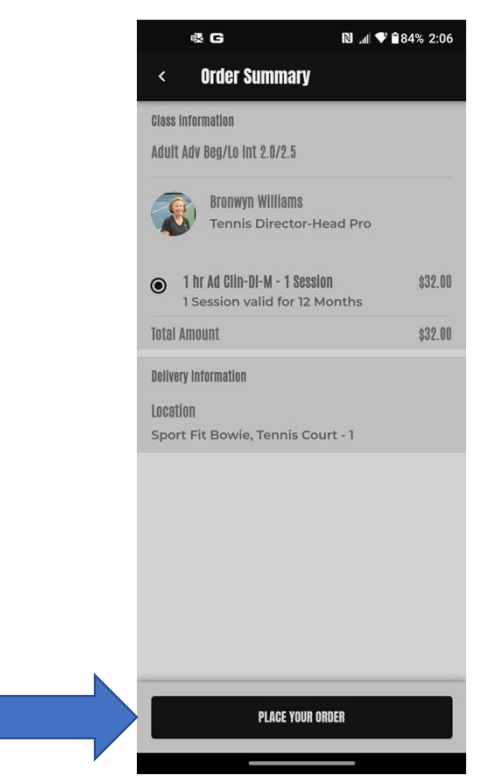

# This takes you to the Success page and you can add it to your Personal Calendar by clicking on Add to Calendar:

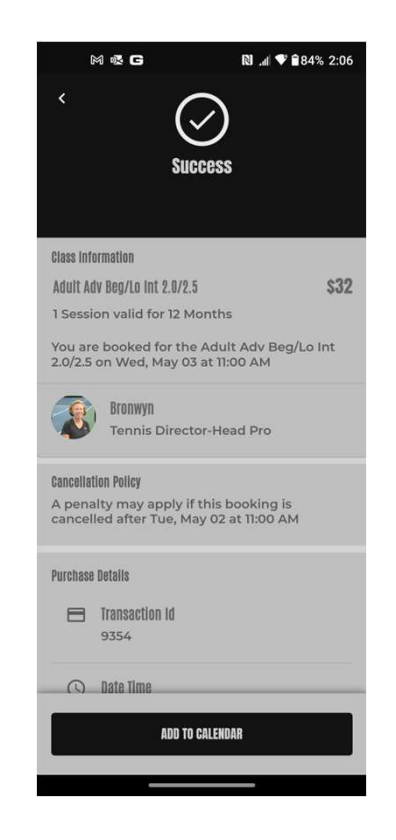

### Go Back to any page and Click on the Barcode at the top of the page:

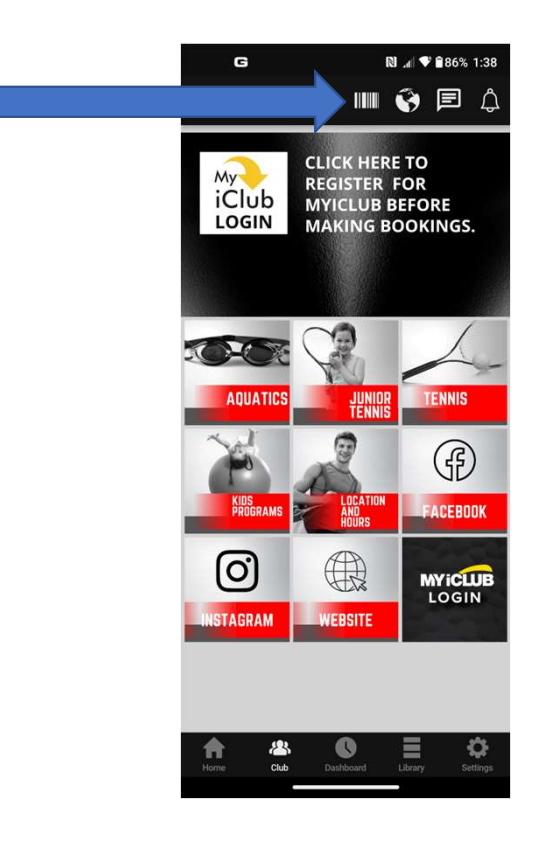

### And you'll see that it has been added to your list of Upcoming Bookings:

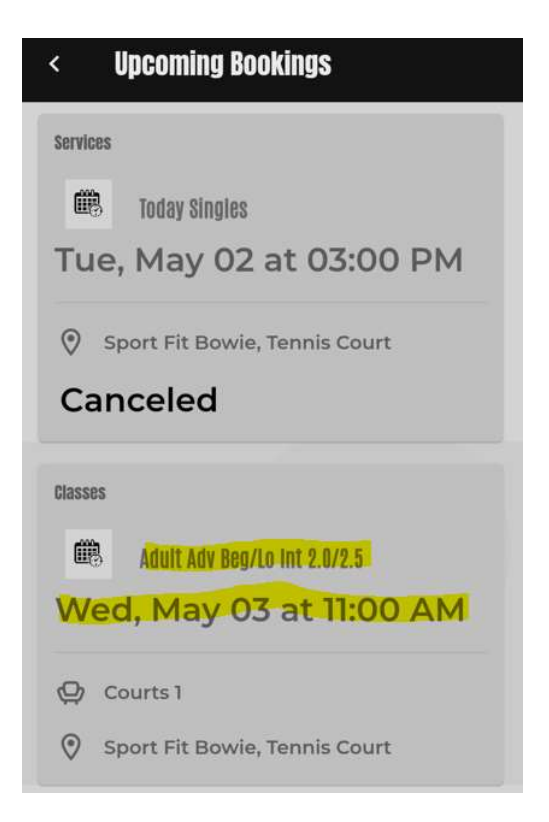

# You will see that you have been added to the class – Click on Add To Calendar:

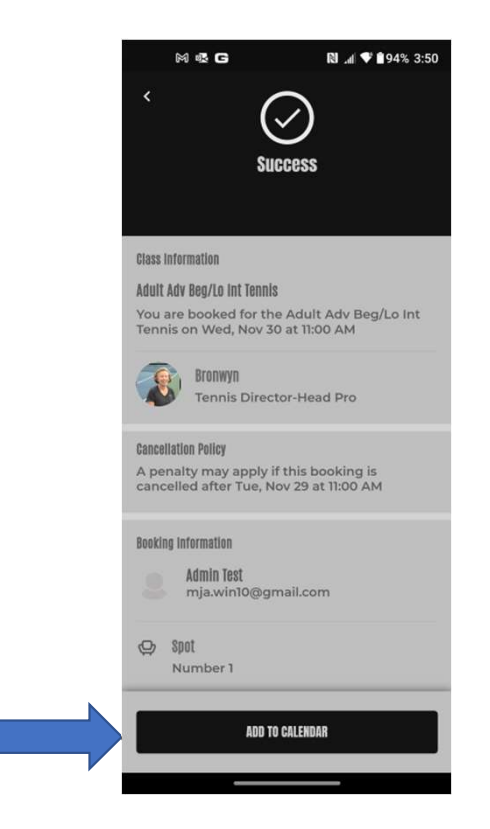
If you want a reminder for the class, click on the time you want to be reminder then click Add:

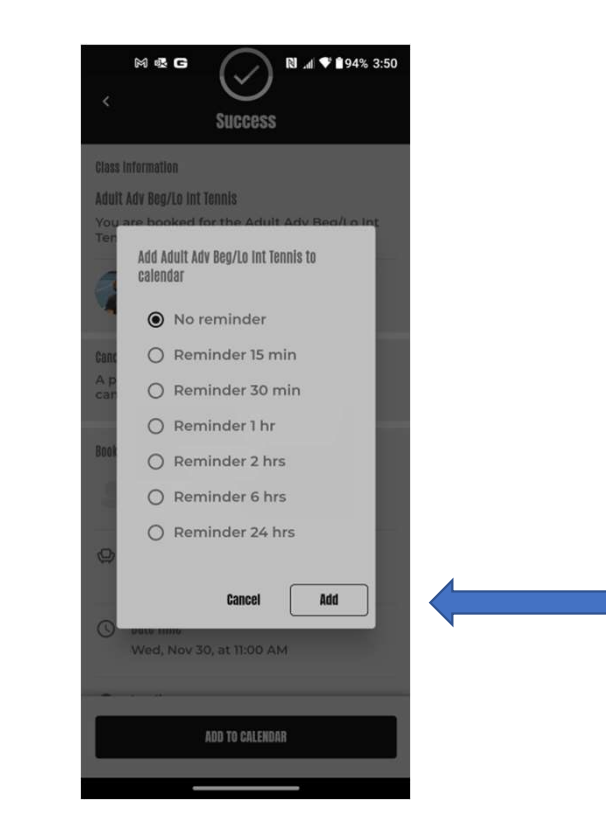

# You'll be able to cancel the booking as long as it conforms to the cancellation policy:

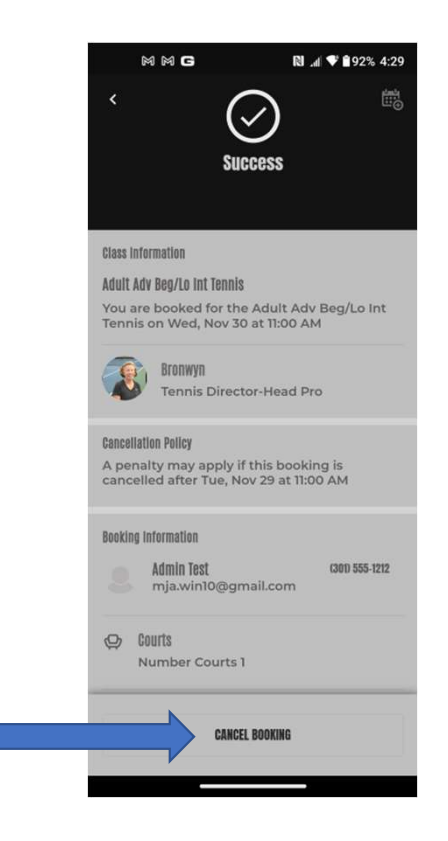

#### To Book A Tennis League Go The Club page and click on Tennis:

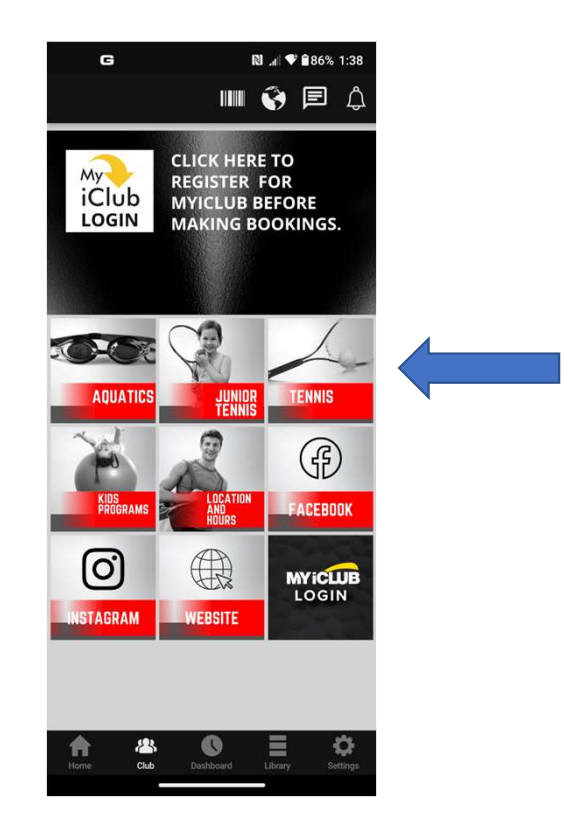

## Click on Leagues:

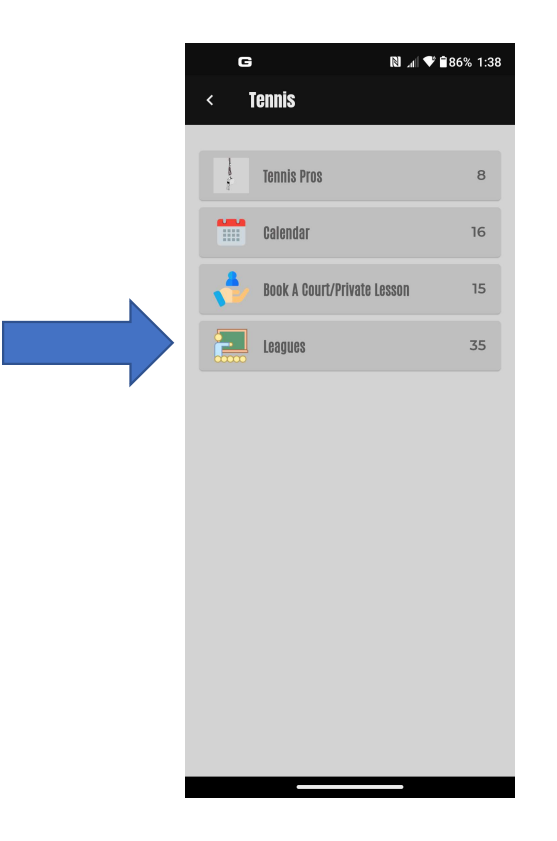

# You will not see the Fall 2023 Leagues listed until registration opens on August:

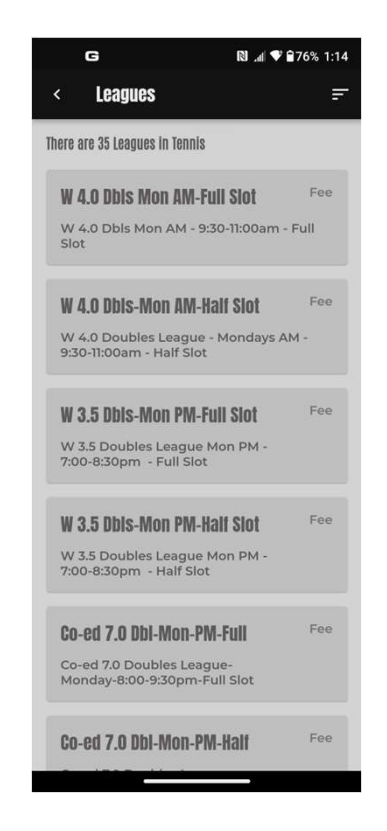

#### Beginning in August, 2023, you we see the Fall 2023 Leagues - We'll click on the Co-ed 2.5-3.0 Dbls-Wed-M-Full (Slot):

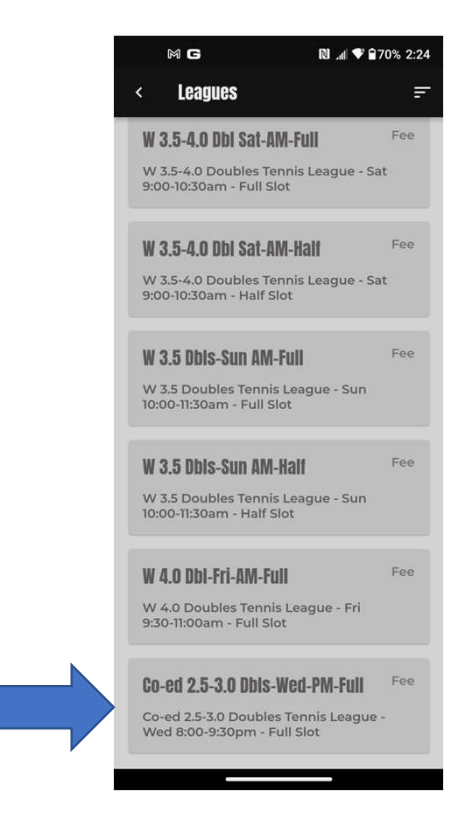

### Then Click on Purchase:

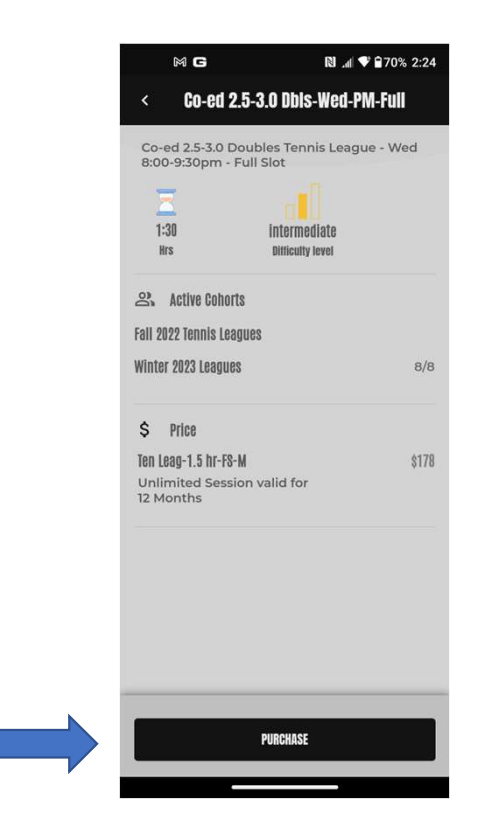

### Scroll down, check the box to the right of "I agree...", then click Continue:

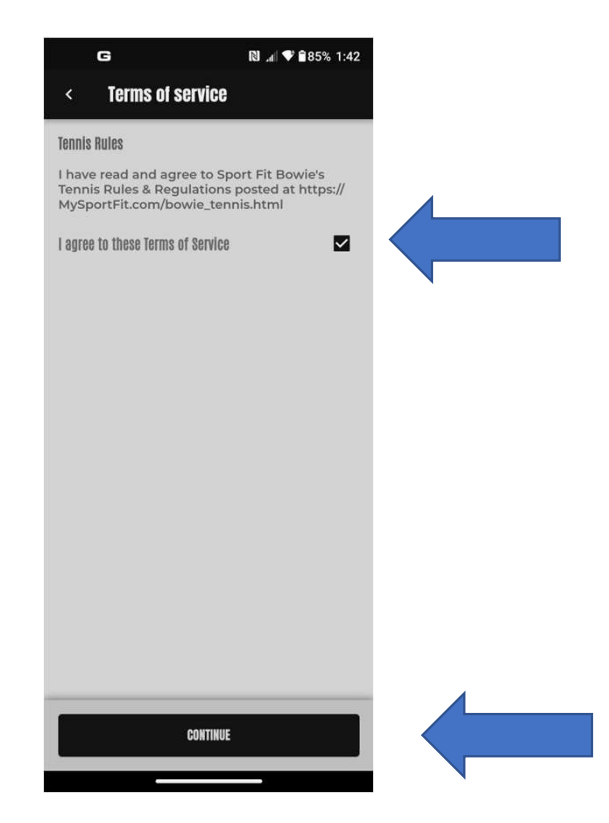

### Review the Order Summary, then click Place Your Order:

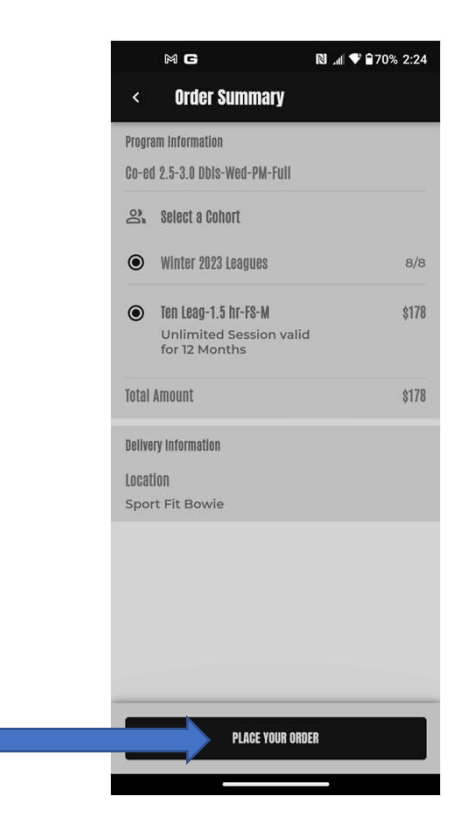

#### You will see that you are Successfully Booked:

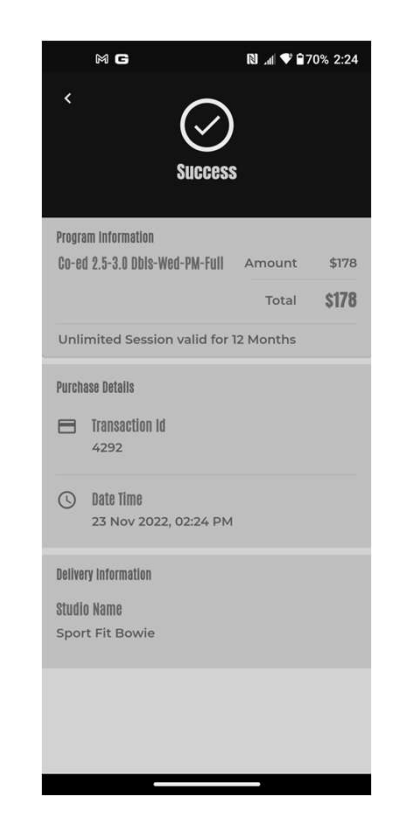

Go back to your Barcode, scroll down in the Upcoming Bookings and you we see the registration:

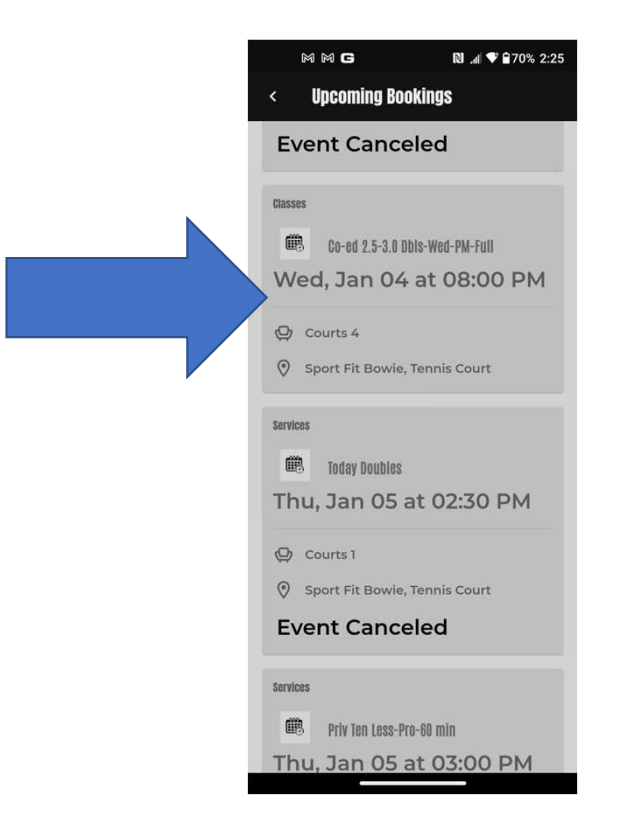

### Fall 2023 League Registration Staggered Booking

- The Fall 2023 Leagues will be visible starting in August, 2023 and will be a staggered registration.
  - First Week of Registration for **Members** who played in the prior league
  - Second Week of Registration for all other **Members**
  - Third Week of Registration for Non-Members who played in the prior league
  - Fourth Week of Registration for **everyone**.

If you want to book a lesson with a Tennis Pro and you don't know which pro you want to book with, Click on Tennis Pros:

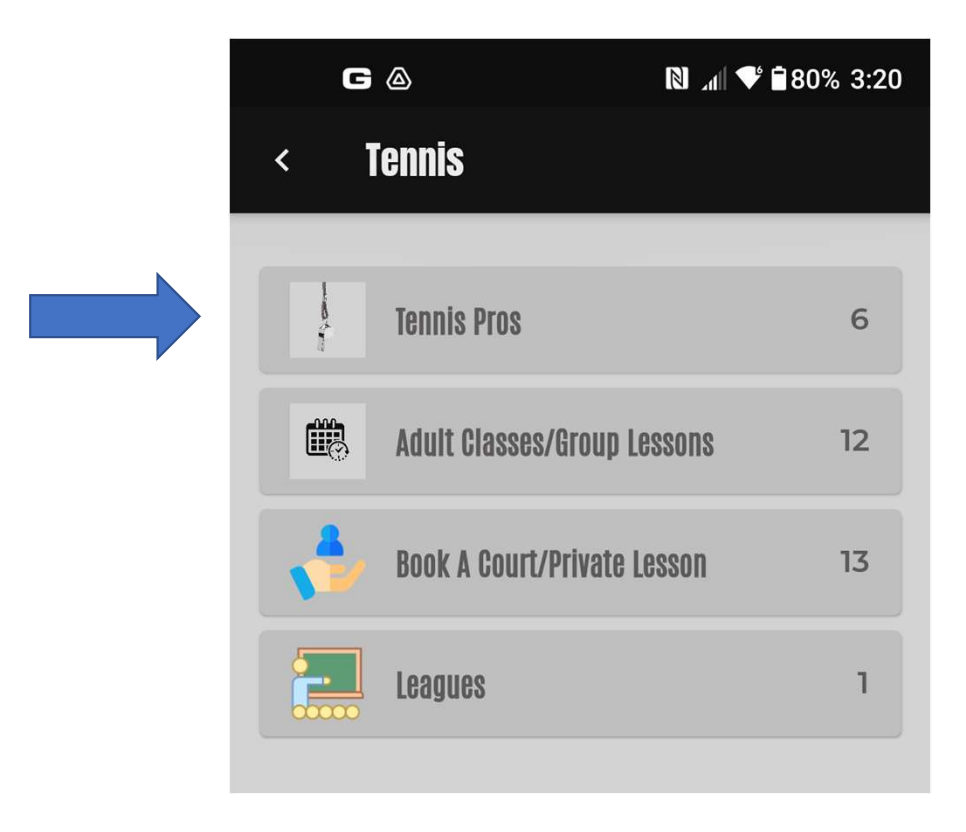

This will take you to the page where you can learn about each Pro – Click on any Pro to read more about them – Let's Click on Bronwyn:

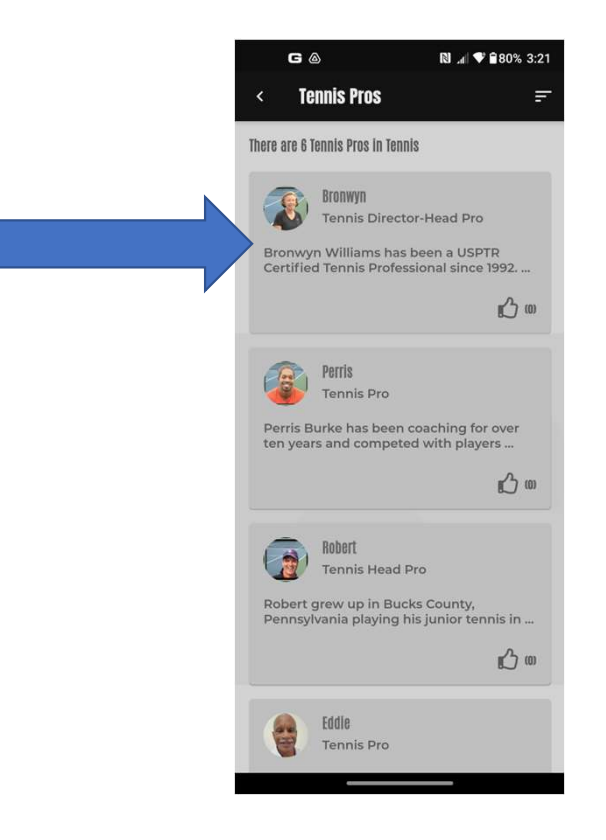

#### From here you can read more about Bronwyn and Book A Session – Click on Book A Session

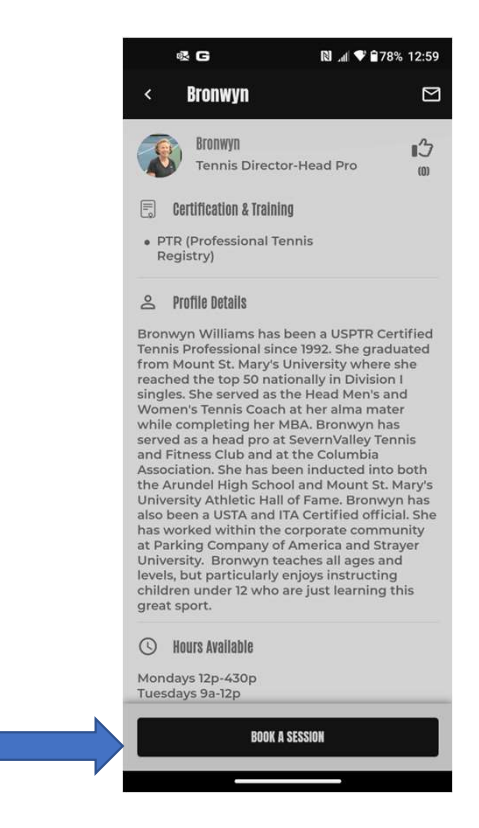

#### Choose the Session Length:

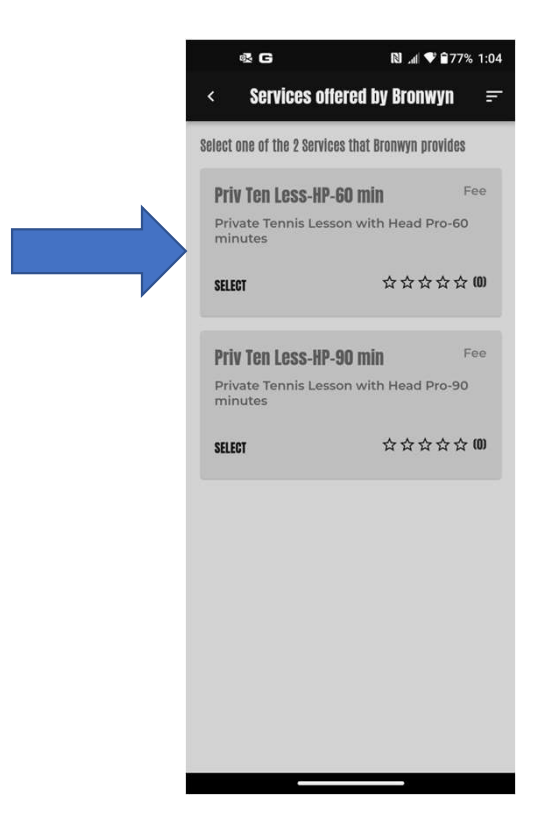

#### Select the Session Length:

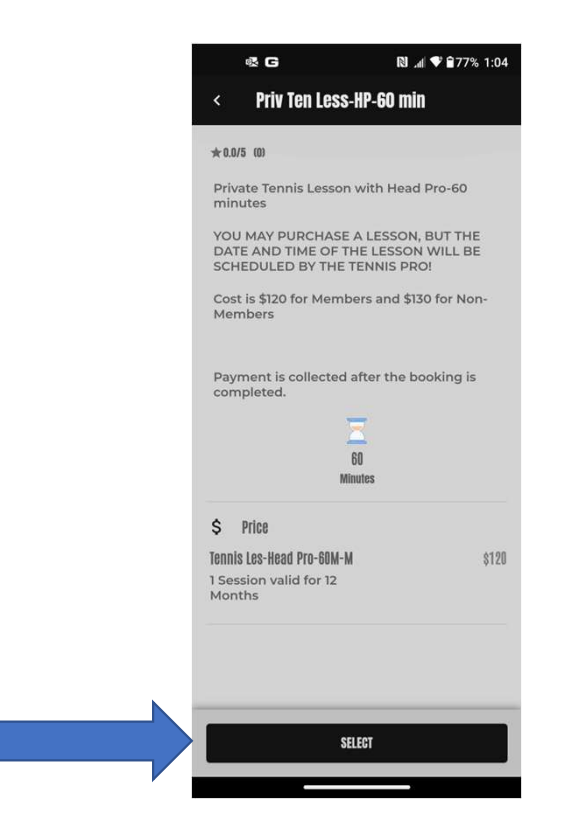

View the success page – Bronwyn will receive an email notifying her and she'll coordinate the date and time with:

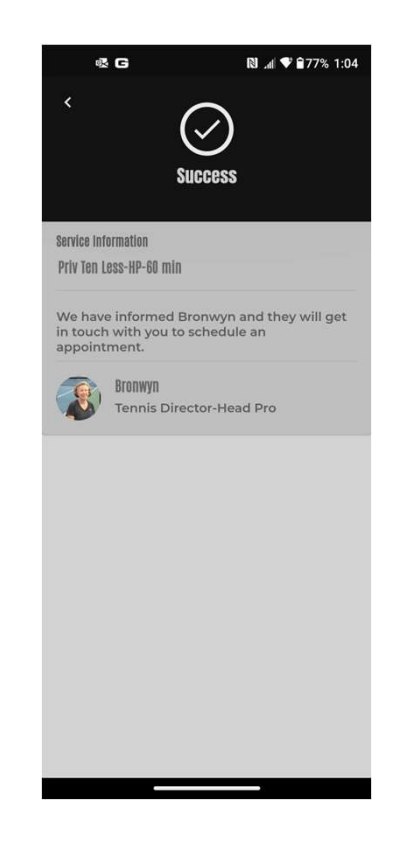

You can also just email the Pro directly to schedule a lesson and provide dates and times you are available:

- Bronwyn Williams, Tennis Director/Head Pro <u>tennisdirector@sportfitclubs.com</u>
- Robert Nuscher, Head Pro <u>crushertennis@gmail.com</u>
  - Damon Austin Tennis Pro <u>tennisfarm@gmail.com</u>
    - Eddie Davis Tennis Pro edit118@gmail.com

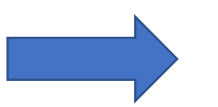

### In Review: At the top of every page in the Mobile app, there is an icon for your barcode:

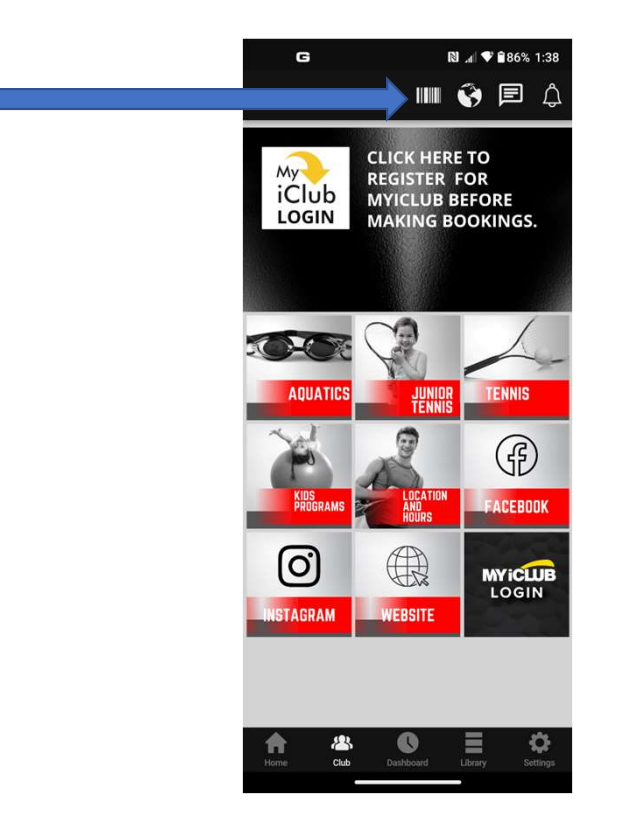

Click on the Barcode Icon to see your Club Barcode. You will also be able to view and cancel upcoming bookings – cancellations can be made up to 24 hours prior to the booking to prevent a charge – less than 24 hours will require the charge to be made:

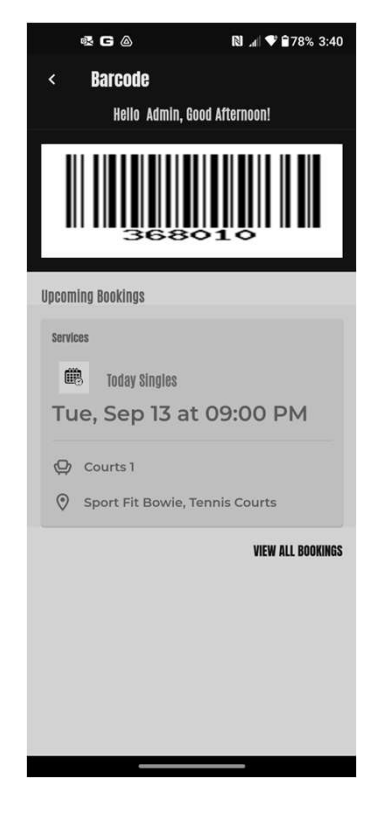

Good News! There are now bar code scanners at both Front Desks, and you can scan the barcode in the app to check yourself into the club! Of course, you can always give your name to the Front Desk Staff like you always have.

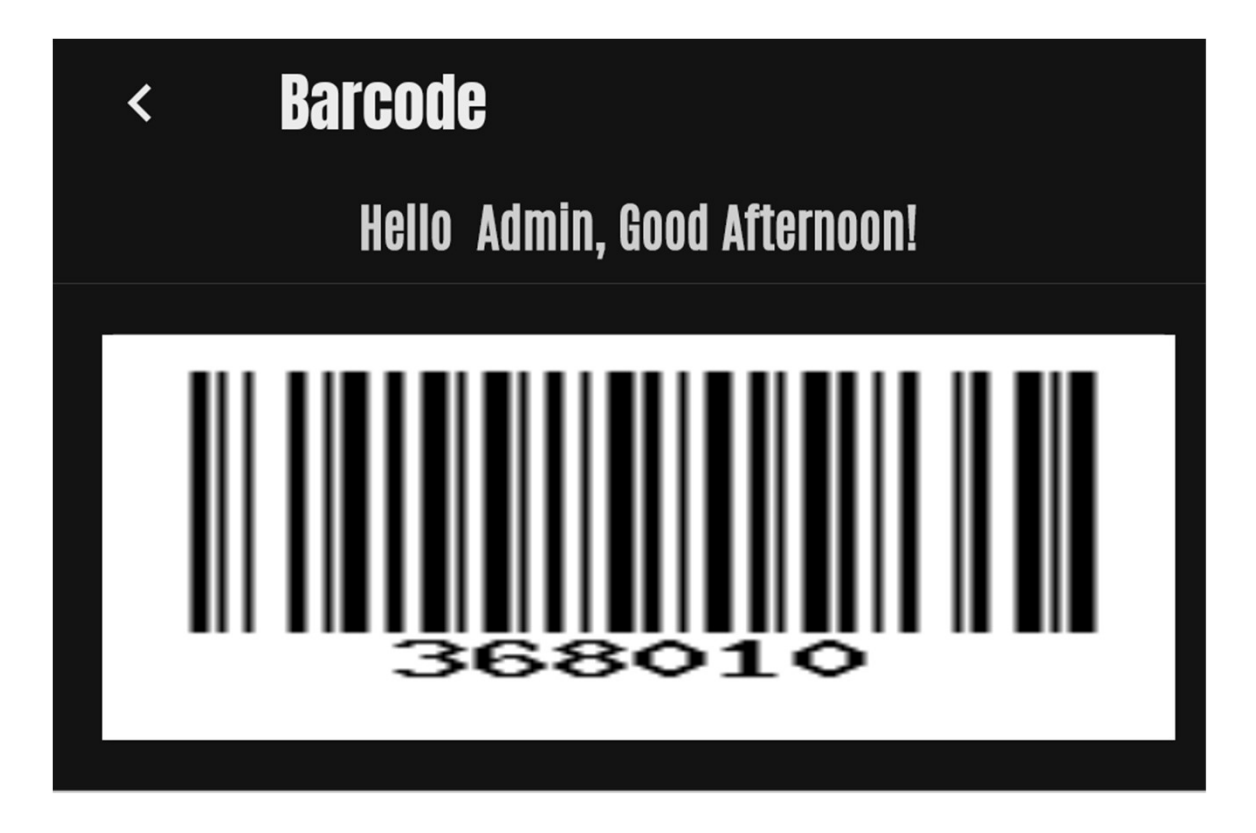

Need Help with your Sport Fit <u>Membership Account</u>? From the Club page, click on the MyiClub icon to manage your Sport Fit Account:

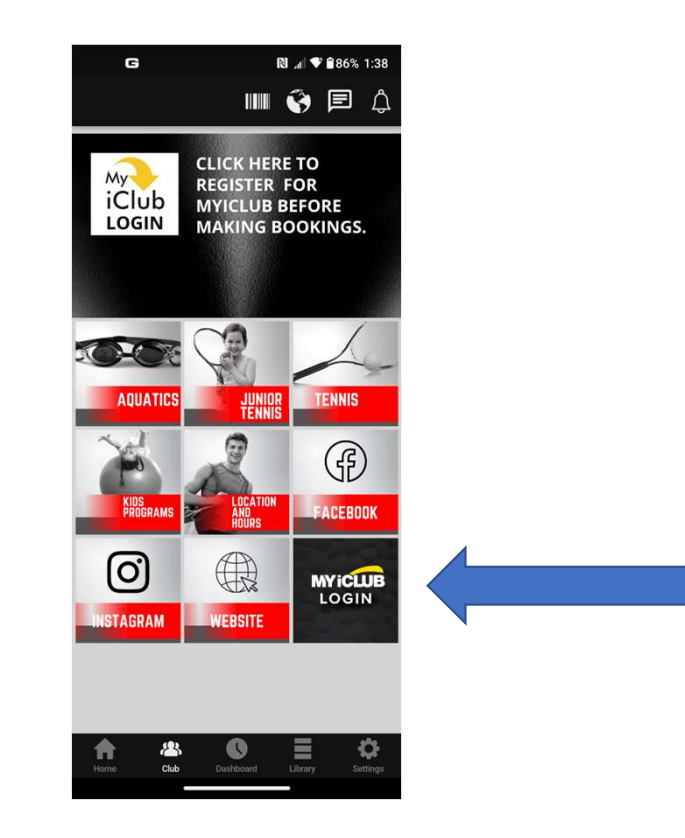

You should have already for MyiClub, so login in here (you can click Forgot username or password if needed):

| MY iCLUBonline                                                                                                    |
|----------------------------------------------------------------------------------------------------|
|                                                                                                    |
| Member Sign In                                                                                                    |
| Username                                                                                                    |
| Password                                                                                                    |
| Remember Me                                                                                                    |
| Sign In                                                                                                    |
| I forgot my <u>username</u> or <u>password</u>                                                                    |
| New member?                                                                                                    |
| Register                                                                                                    |
| If you are experiencing difficulty logging<br>in or registering, please contact your club<br>for further support. |
|                                                                                                    |
|                                                                                                    |
| Terms & Conditions   Privacy.Policy   Online Security<br>©2009-2022 Powered by <u>ABC Fitness Solutions</u>       |
|                                                                                                    |
|                                                                                                    |
|                                                                                                    |

Any Other Problems?

- Call the Front Desk at 301-262-4553, or
- Send an email to <u>app.support@sportfitclubs.com</u>

## Then click on Support to send us a message:

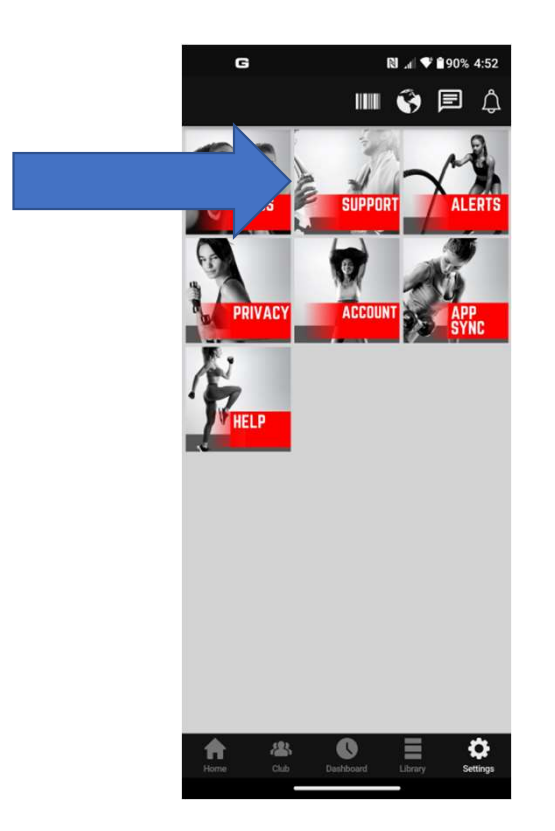

As an adjunct to our Mobile App, we also offer a <u>Web App</u> that has limited capabilities:

 Go to and Bookmark <u>MySportFit.com</u> which will automatically take you to the Web App Login page:

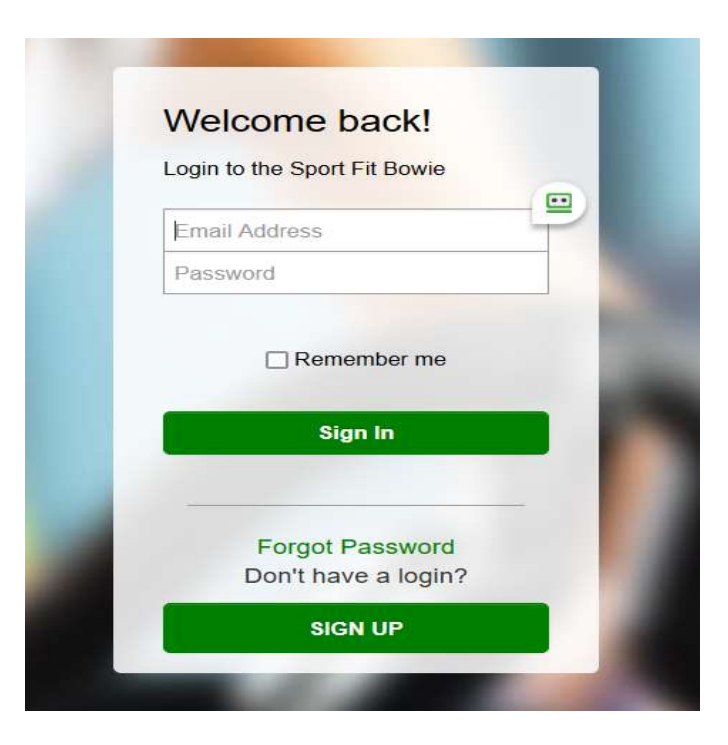

If you haven't logged in to the Mobile App, you can login here with your email address and the password abcd1234

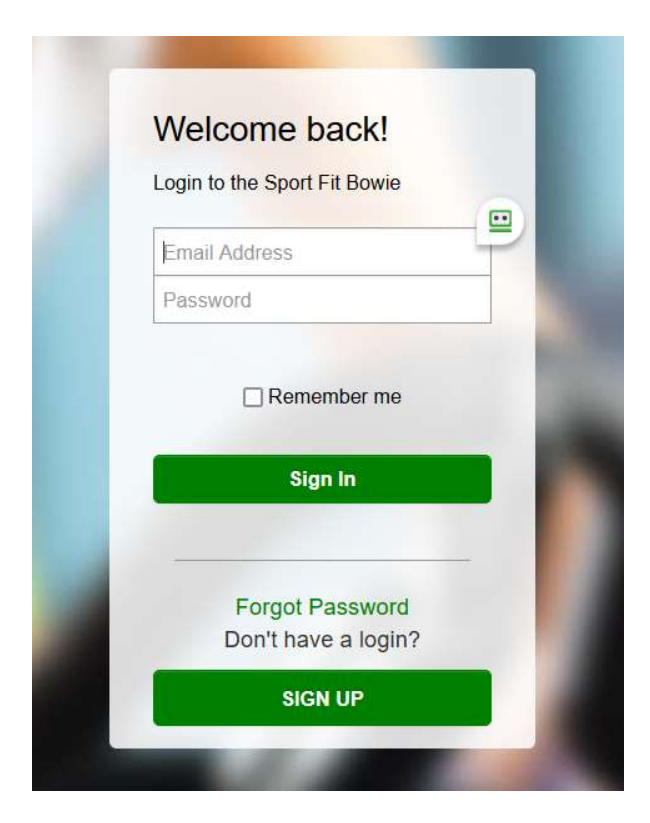

## Then change your password and click on Submit:

| CHANGE PASSWORE   | )     |        |
|-------------------|-------|--------|
| Old Password      | ••••• |        |
| New Password*     | ••••• |        |
| Confirm Password* | ••••• |        |
|                   |       | Submit |

Your password has changed and you'll see your viewing options at the top of the page. Let's first click on Club, then MyiClub:

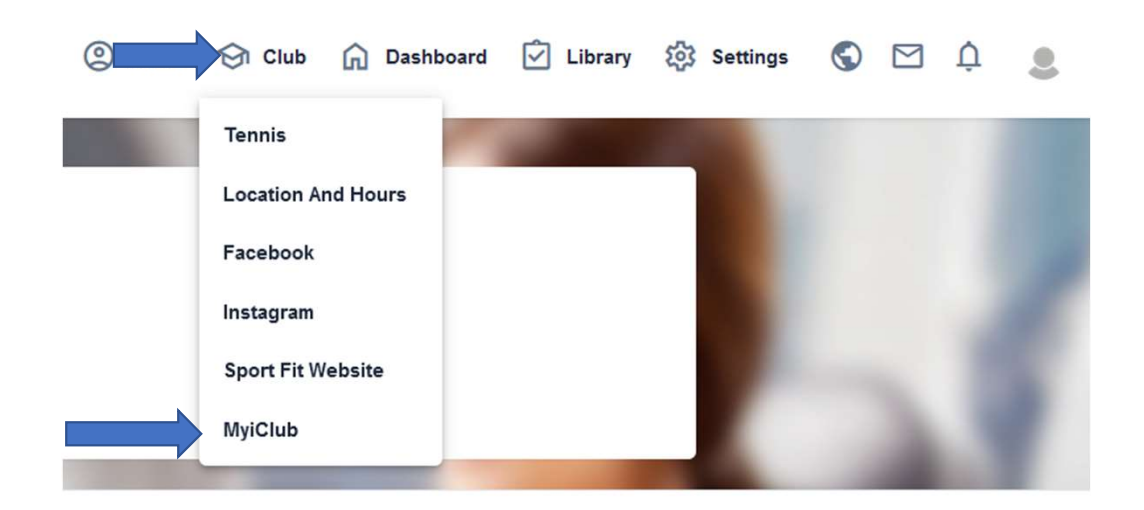

#### From here, you can follow the same instructions for setting up you MyiClub account to manage your Sport Fit <u>Member Account</u>

|                                                               | Classes | Hel |
|---------------------------------------------------------------|---------|-----|
| Member Sign In                                                |         |     |
| Username                                                      |         |     |
| Password                                                      |         |     |
| C Remember Me                                                 |         |     |
| Sign In<br>I forgot my <u>username</u> or <u>password</u>     |         |     |
| New member?                                                   |         |     |
| If you are experiencing difficulty logging in or              |         |     |
| registering, please contact your club for<br>further support. |         |     |

While you can't book tennis courts in the <u>Web App</u>, by setting up your account, fellow Sport Fit Members <u>Mobile App</u> users can add you as a Friend and then add you to their bookings!

- What you can do in the **Web App** is:
- View Tennis Pros and add them as your trainer
- Read about and book Tennis Leagues and Adult Tennis Classes

### To book Read about a Pro, Click on Club > Tennis:

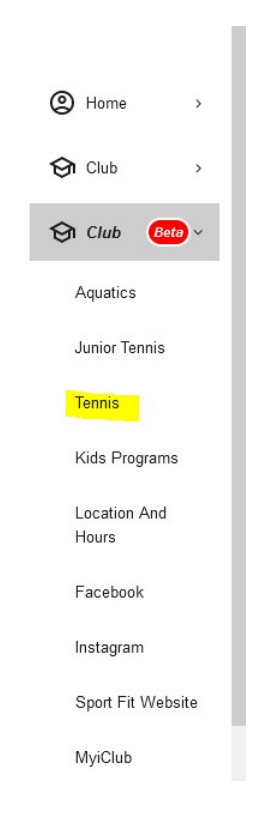

#### To Read about Tennis Pros, click on Tennis > Tennis Pros:

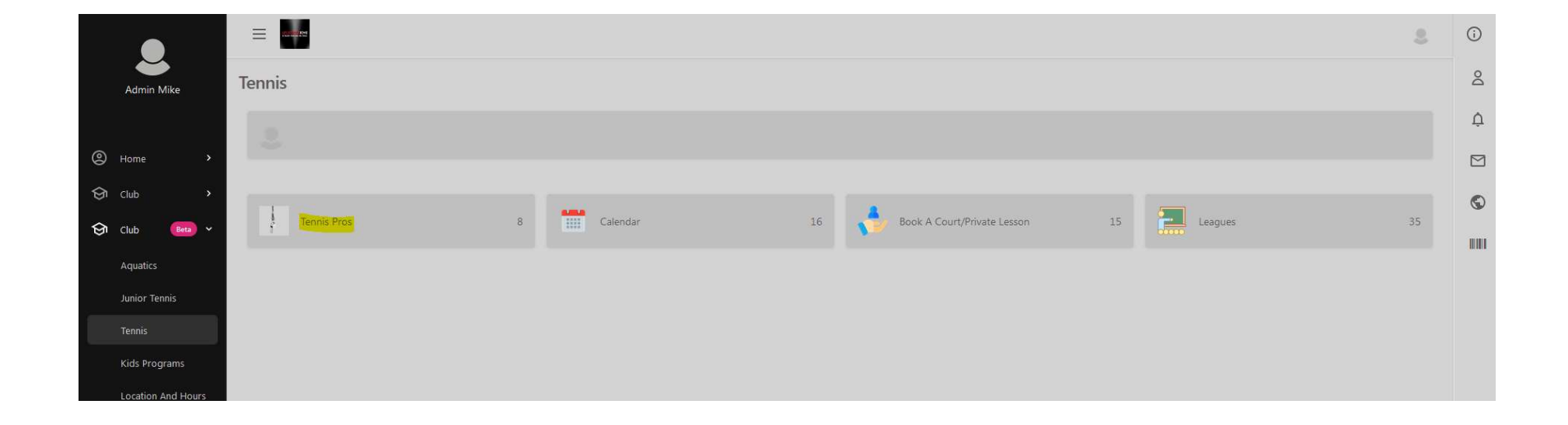

#### Then we'll click on Bronwyn,

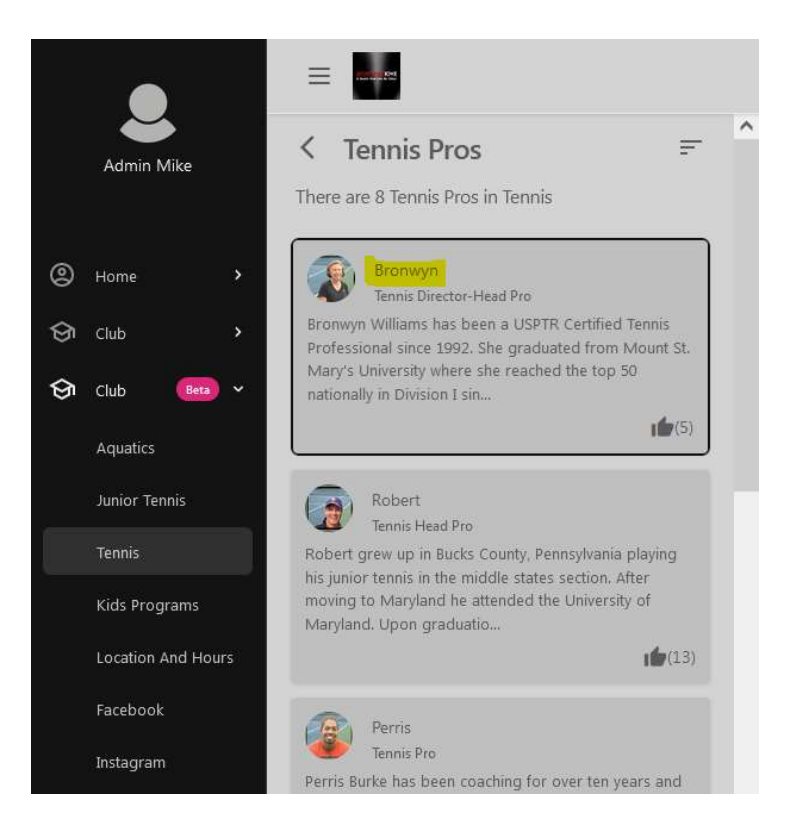

# From here, you can click Book A Session which will allow you to pay for a session, however the session will actually be scheduled by the Tennis Pro.

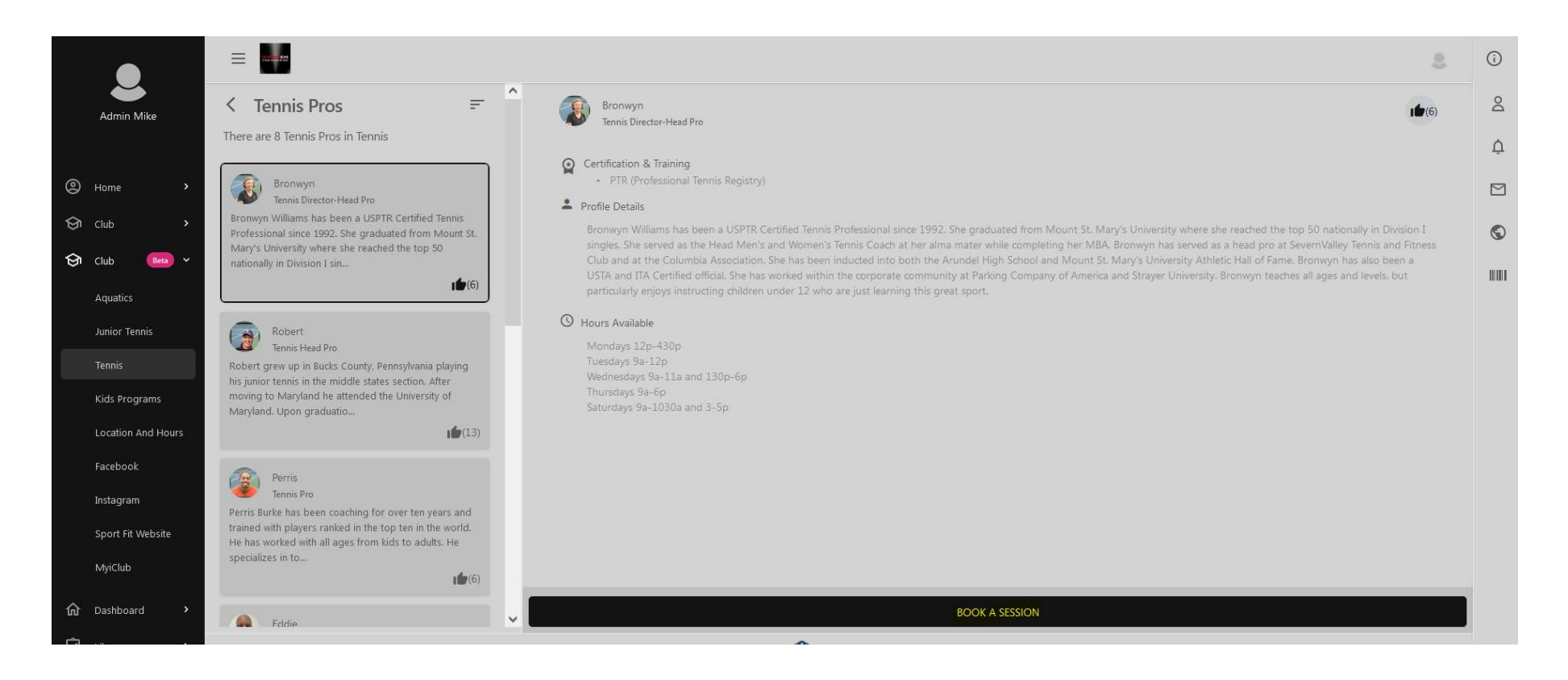
### To Book A Class, go back to Club > Tennis >

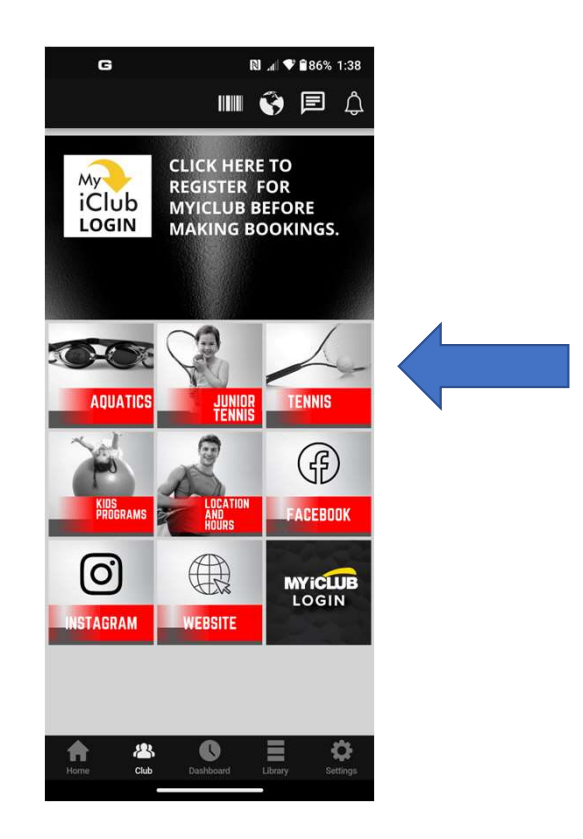

### Then click on Calendar

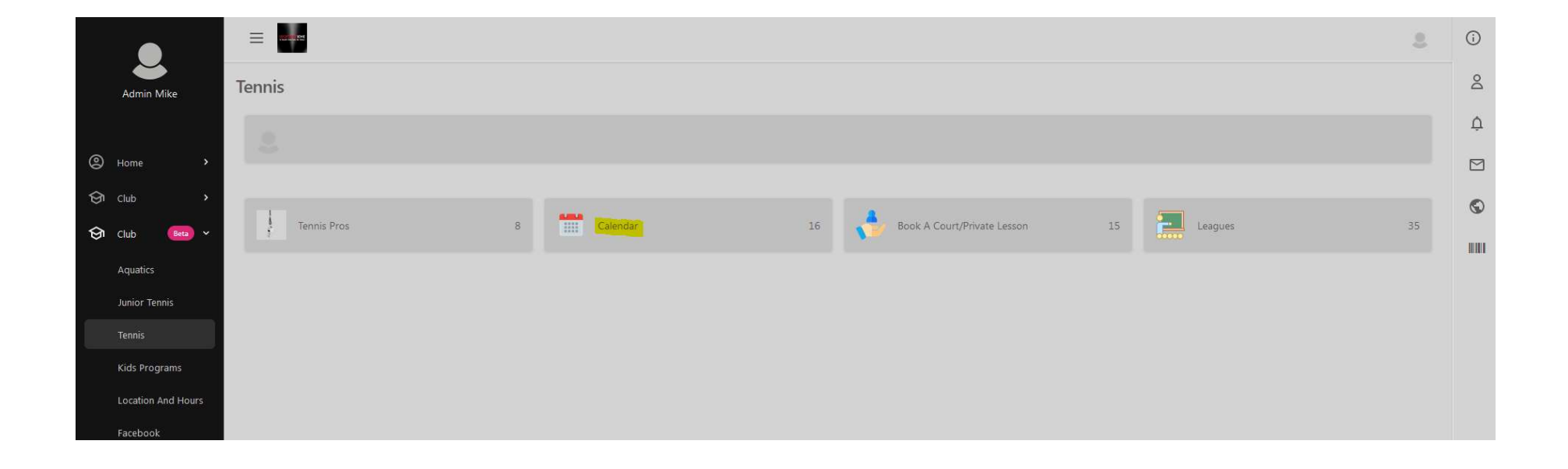

You can search by Instructor, or By Class, but to make a booking, go to the date you want to book and Click Book Now. We'll select the Adult Low Int 3.0 (fee) with Eddie on Friday, May 05 at 12:00pm

|   | = <b></b>                                                                          |                                                                                                   |                        |                                                                                    |                                                                                     |                                                                                                |                                                                                              | 2         |
|---|------------------------------------------------------------------------------------|---------------------------------------------------------------------------------------------------|------------------------|------------------------------------------------------------------------------------|-------------------------------------------------------------------------------------|------------------------------------------------------------------------------------------------|----------------------------------------------------------------------------------------------|-----------|
|   | < Calendar                                                                         |                                                                                                   |                        |                                                                                    |                                                                                     |                                                                                                |                                                                                              | ^         |
|   | Instructors                                                                        |                                                                                                   | Classes<br>All Classes |                                                                                    | •                                                                                   |                                                                                                |                                                                                              |           |
| < | <b>Tue</b><br>May 02                                                               | Wed<br>May 03                                                                                     | <b>Thu</b><br>May 04   | Fri<br>May 05                                                                      | Sat<br>May 06                                                                       | Sun<br>May 07                                                                                  | Mon<br>May 08                                                                                | >         |
|   | <b>11:00 AM</b> (60 min)<br>Admin Court Time-60 min<br>Tennis Court                | <b>11:00 AM</b> (60 min)<br>Adult Adv Beg/Lo Int 2:0/2:5 (Fee)<br>Bronwyn Wiliams<br>Tennis Court |                        | <b>12:00 PM</b> (90 min)<br>Adult Low Int 3.0 (Fee)<br>Eddie Davis<br>Tennis Court | 10:30 AM (60 min)<br>Free Intro to Tennis (Fee)<br>Bronwyn Williams<br>Tennis Court | <b>12:00 PM</b> (90 min)<br>Adult Int Clinic 3.0/3.5 (Fee)<br>George Martin IV<br>Tennis Court | 10:30 AM (90 min)<br>Adult Double Drills/Play 3.5+ (Fee)<br>George Martin IV<br>Tennis Court |           |
|   | Book Now                                                                           | Book Now (8/8)                                                                                    |                        | Book Now (10/10)                                                                   | Book Now (8/8)                                                                      | Book Now (10/10)                                                                               | Book Now (8/8)                                                                               |           |
|   | 12:30 PM (90 min)<br>Adult Total Workout 3.5+ (Fee)<br>Eddie Davis<br>Tennis Court | 12:00 PM (90 min)<br>Adult Int Clinic 3.0/3.5 (Fee)<br>Bronwyn Williams<br>Tennis Court           |                        |                                                                                    | 03:00 PM (60 min)<br>Admin Court Time-60 min<br>Tennis Court                        |                                                                                                | 06:30 PM (90 min)<br>Adult Total Workout 4.0+ (Fee)<br>Robert Nuscher<br>Tennis Court        |           |
|   | Book Now (8/8)                                                                     | Book Now (10/10)                                                                                  |                        |                                                                                    | Book Now                                                                            |                                                                                                | Book Now (12/12)                                                                             | -         |
|   | 05:30 PM (60 min)<br>Teen Beginner-Tue - Apr-May<br>2023 (Fee)                     | 05:30 PM (60 min)<br>Teen Beginner-Wed - Apr-May<br>2023 (Fee)                                    |                        |                                                                                    |                                                                                     |                                                                                                |                                                                                              |           |
| C | Copyright 2023 , Sport Fit Bowie,                                                  |                                                                                                   |                        | Powered By SMART HEALTH CLUBS                                                      |                                                                                     |                                                                                                | Contact Us   Privacy Policy   Terr                                                           | ns of Use |

### Confirm that it is the correct date/time and class. If it is, click on Book A Slot:

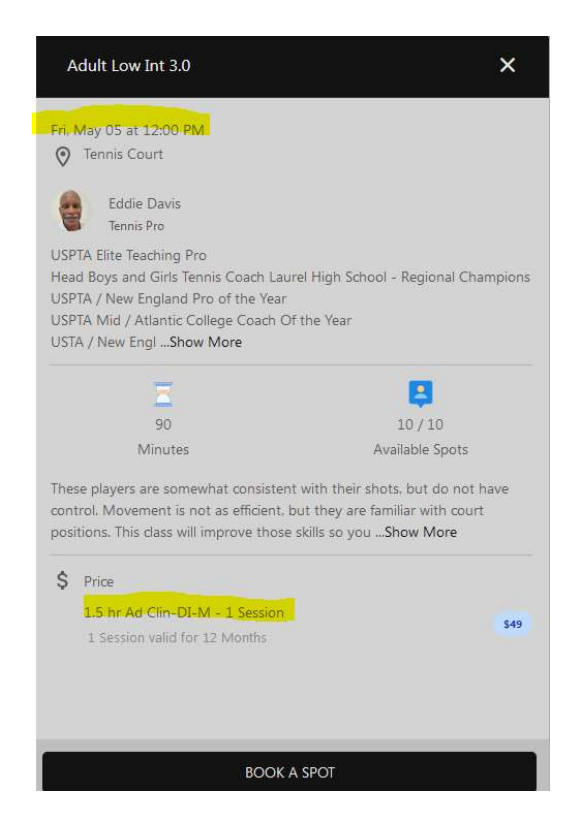

## The next step is to read and agree to the Terms of Service, then click on Continue:

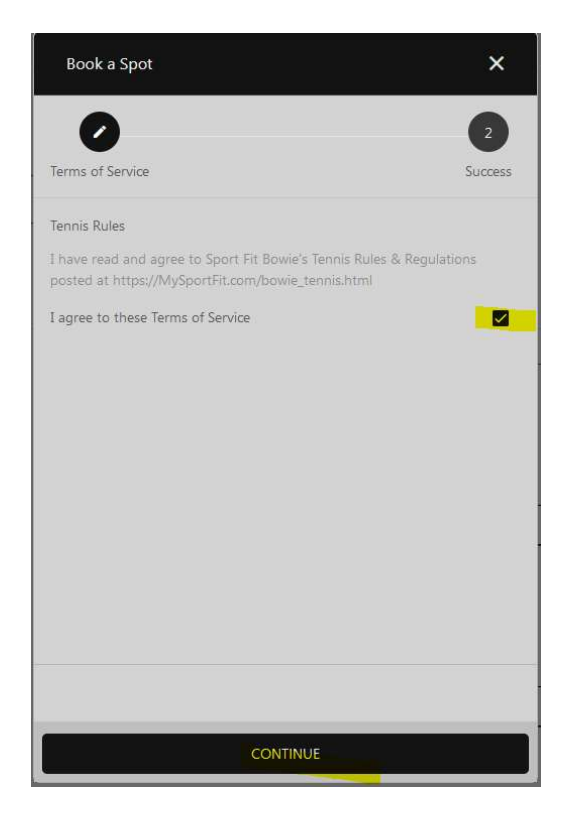

For MEMBERS, you are booked and you card will be charged after the class is complete. If you don't cancel at least 24 hours before the class, your card will also be charged after the class is complete.

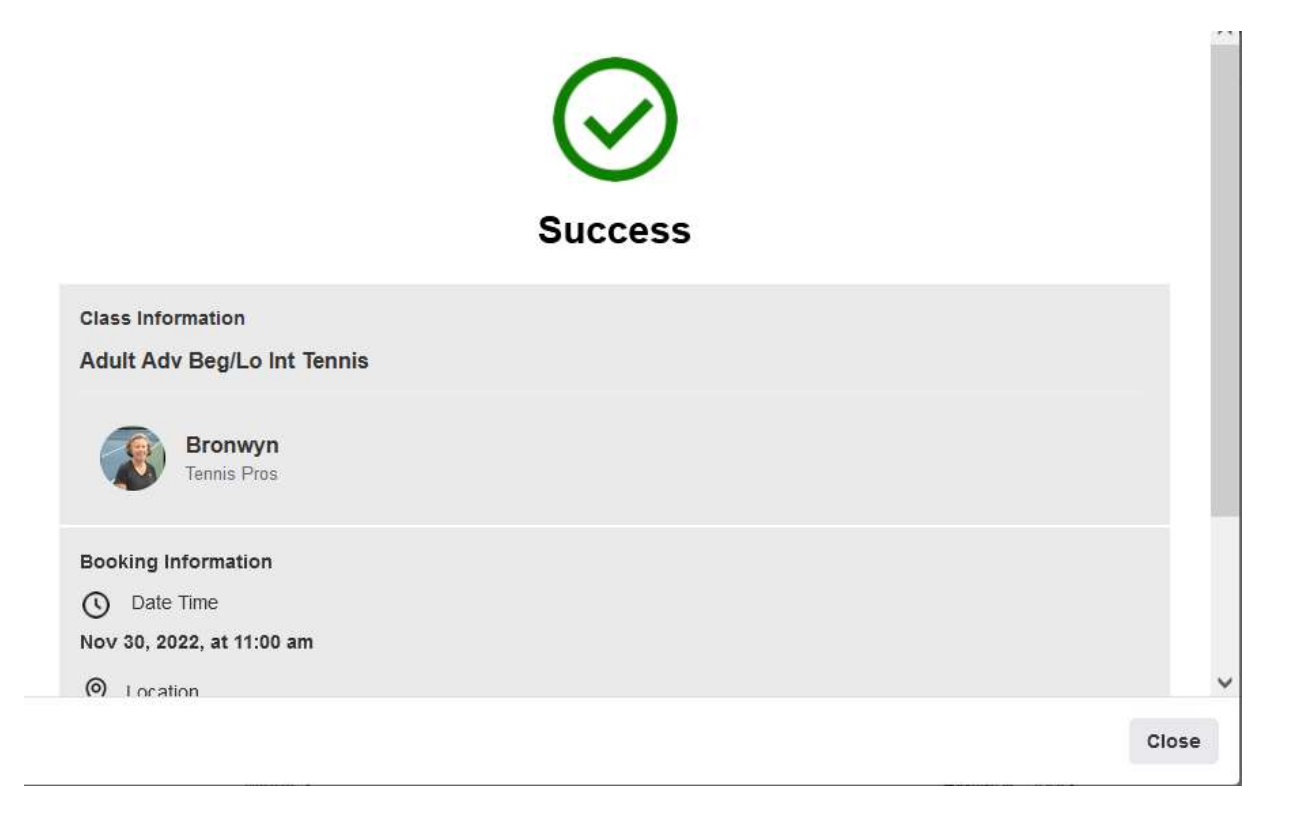

## The next step is to read and agree to the Terms of Service, then click on Place Your Order:

|                                                                                                    | Order Details                |                               |
|----------------------------------------------------------------------------------------------------|------------------------------|-------------------------------|
| 0rder Details                                                                                                    | 2<br>Credit Card Information | 3<br>Purchase<br>Confirmation |
| Class Information<br>Adult Adv Beg/Lo Int Te<br>Tennis-Adult 60 min Cli<br>Session<br>1 Session valid for 12 Mon | ennis<br>ass-NM - 1<br>th    | \$38                          |
| Bronwyn Willia<br>Tennis Director-H                                                                              | ms<br>ead Pro                |                               |
| Tennis-Adult 60 min Class<br>Session<br>1 Session valid for 12 Month<br>Total                                    | -NM - 1                      | \$38<br>\$38.00               |
| Delivery Information<br>Studio Name<br>Sport Fit Bowie                                                           |                              |                               |
| Studio Location<br>Tennis Court                                                                                  |                              |                               |
| erms & Conditions<br>erms and Conditions<br>have read and agree to the                                           | Terms of Service 🛛           |                               |
| Close                                                                                                    |                              | Place Your Order              |

For NON-MEMBERS, if you don't already have a Credit Card on file, you can click on Add a Credit Card. Otherwise fill in the blanks at which time the Proceed To Confirmation will appear on the bottom right which you can click to complete the booking. You will then be taken to the confirmation screen to show the booking was completed.

|                                 | Credit Card Information      | on                            |      |
|---------------------------------|------------------------------|-------------------------------|------|
| 0                               | 2<br>Credit Card Information | 3<br>Purchase<br>Confirmation |      |
| ards on file                    |                              |                               |      |
|                                 |                              | Add a Credit (                | ard  |
| Credit Card Details             |                              |                               |      |
|                                 | Test                         |                               |      |
| SCSHC                           |                              |                               | 10.0 |
| SC SHC<br>sbshc.guest@gmail.com |                              |                               |      |

Both Members and Non-Members will then receive and email and push notification in the app. If you are using the app, you can click on Barcode > Scroll down to Upcoming Bookings to manage the book – Click on the booking you want to manage

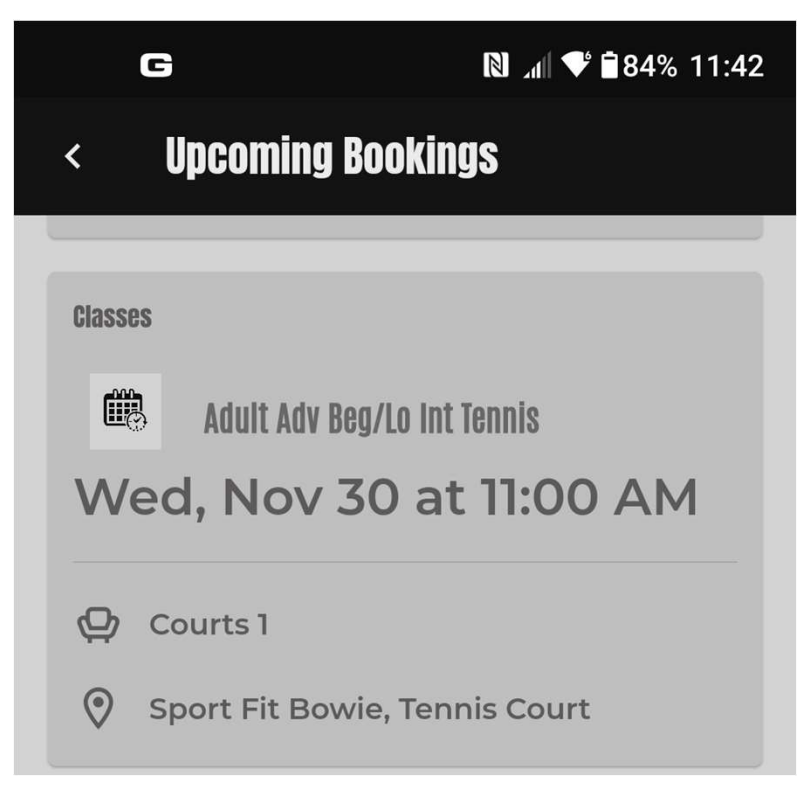

### This opens up the booking and if you need to cancel, Click Cancel Booking:

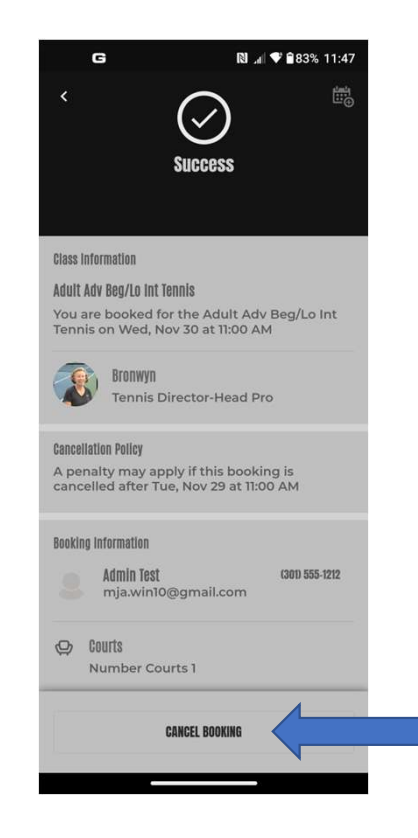

### Bookings for Tennis Leagues are done exactly the same way – Click on Club > Tennis > Leagues.

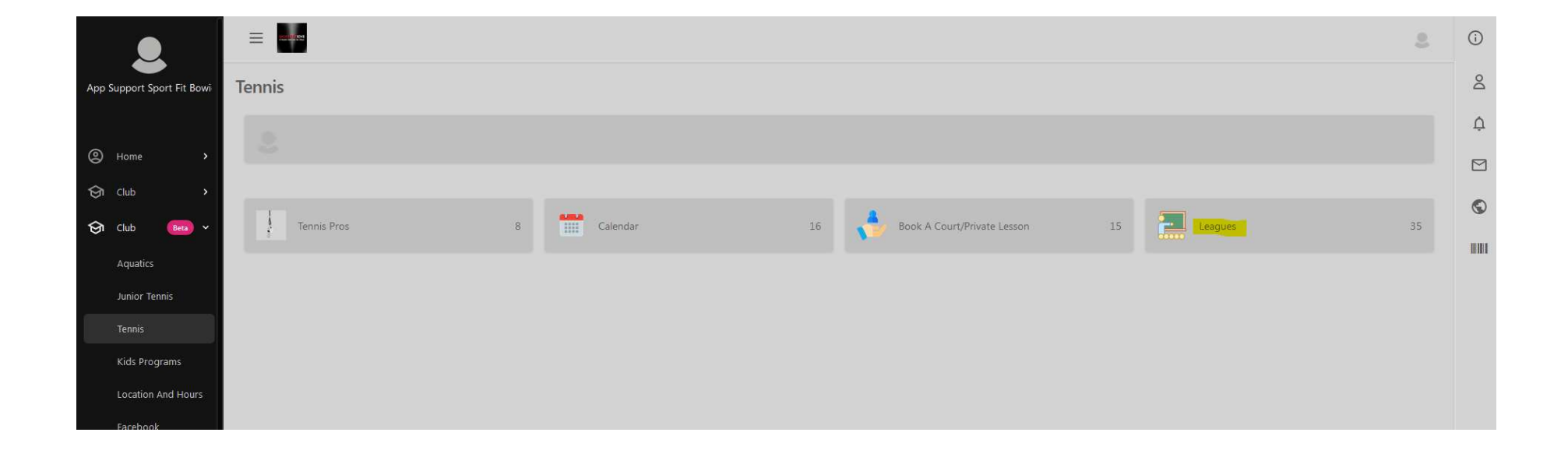

# The Fall 2023 Leagues will not be posted until August 2023 when booking opens.

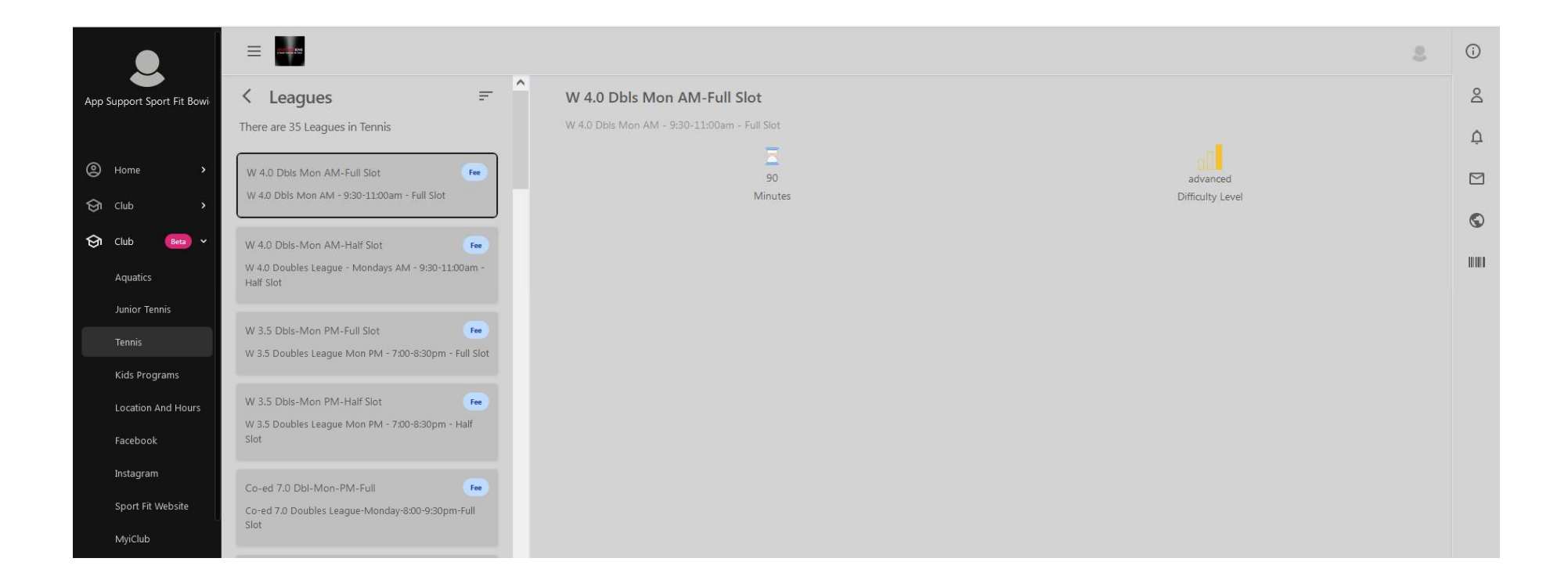

### Tennis Booking Rules

- Today Court Bookings can only be booked Passport members starting a 5:00am the day of the booking.
- Today Xtra Bookings may be made at any time, <u>but there is a fee associated with</u> <u>it that will be charged at the end of the booking.</u>
- Advance bookings can be made no more than 7 days in advance, or later that 24 hours in advance and there is a fee associated with it that will be charged at the end of the booking.
- Only Tennis Pros can make bookings for Tennis Lessons
- Adult classes can be booked <u>no more than 7 days in advance</u>, or <u>later that 24</u> <u>hours in advance</u>.
- To make Tennis Bookings that have a fee, the member must have a credit card on file in DataTrak. If a member pays their dues by EFT, they must add a credit card in order to make bookings online. Non-Members must add a card on file in the app.

If You Need Any Assistance In the Web App

- Call the Front Desk at 301-262-4553
- Send us an email to <a>app.support@sportfitclubs.com</a>
- Let us know what you think of the Sport Fit Bowie App and feel free to recommend anything that might help the app serve you better!
- Updates to this User Guide will be posted at <a href="https://MySportFit.com">https://MySportFit.com</a> when issued.